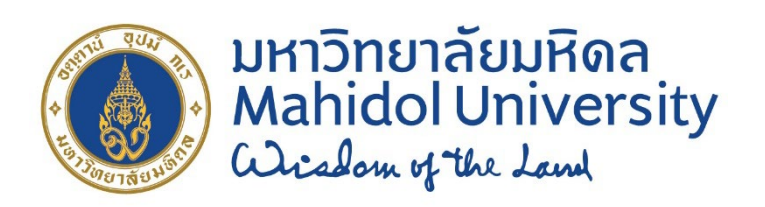

# แนวทางการให้บริการ สำหรับผู้รับบริการ

งานบริหารการศึกษา

สถาบันวิจัยภาษาและวัฒนธรรมเอเชีย

มหาวิทยาลัยมหิดล

## คำนำ

แนวทางการให้บริการสำหรับผู้รับบริการ โดย งานบริหารการศึกษา สถาบันวิจัยภาษาและ วัฒนธรรมเอเชีย มหาวิทยาลัยมหิดล จัดทำขึ้นโดยมีวัตถุประสงค์เพื่อให้บุคลากรในหน่วยงาน ใช้เป็นแนวทางในการทำงานและการให้บริการแก่นักศึกษา และเพื่อส่งเสริมให้เกิดการปฏิบัติงาน ที่เป็นมาตรฐานเดียวกัน

แนวทางการให้บริการสำหรับผู้รับบริการเล่มนี้ ได้รวมรวมข้อมูลเกี่ยวกับขั้นตอนและ หลักการปฏิบัติงานในการให้บริการด้านการศึกษา ระยะเวลาในการปฏิบัติงาน รวมถึงระเบียบ และข้อกำหนดต่าง ๆ ที่เกี่ยวข้อง งานบริหารการศึกษาหวังเป็นอย่างยิ่งว่าคู่มือเล่มนี้ จะเป็น ประโยชน์ต่อการปฏิบัติงานของบุคลากรในหน่วยงาน เพื่อให้การดำเนินงานเป็นไปอย่างเรียบร้อย มีประสิทธิภาพ และถูกต้องตามมาตรฐานของมหาวิทยาลัยมหิดล

> งานบริหารการศึกษา มีนาคม 2567

## สารบัญ

|         |                                                                | หน้า |
|---------|----------------------------------------------------------------|------|
| คำนำ    |                                                                | ก    |
| สารบัญ  | Ų                                                              | ข    |
| เนื้อหา | เกี่ยวกับแนวทางการให้บริการ <u>สำหรับผู้รับบริการ</u>          |      |
| 1.      | กระบวนการสมัครเข้าศึกษาต่อระดับบัณฑิตศึกษา                     |      |
|         | ขั้นตอนการสมัครเข้าศึกษาต่อระดับบัณฑิตศึกษา                    | 1    |
| 2.      | กระบวนการสมัครเข้าศึกษารายวิชาระดับบัณฑิตศึกษาแบบ MAP-C        |      |
|         | ขั้นตอนการสมัครเข้าศึกษาศึกษารายวิชาระดับบัณฑิตศึกษา MAP-C     | 3    |
|         | วิธีการใช้งานระบบสารสนเทศ การลงทะเบียนรายวิชาระดับบัณฑิตศึกษา  | 5    |
| 3.      | กระบวนการลงทะเบียนเรียน สำหรับนักศึกษา                         |      |
|         | วิธีการใช้งานระบบลงทะเบียนออนไลน์ในระบบ Student Service System | 22   |

### กระบวนการเปิดรับสมัครสอบคัดเลือกเข้าศึกษาในหลักสูตรระดับบัณฑิตศึกษา <u>สำหรับผู้สมัคร</u>

| ผู้ดำเนินการ | Flowchart (ขั้นตอนการดำเนินงาน)                                                       | ระยะเวลาดำเนินการ  |
|--------------|---------------------------------------------------------------------------------------|--------------------|
|              | ເรີ່ມຫ້ນ                                                                              |                    |
|              | •                                                                                     |                    |
|              | เข้า website บัณฑิตวิทยาลัย                                                           |                    |
| ผ้สมัคร      | ตรวจสอบรายชื่อหลักสูตรที่เปิดรับ และคุณสมบัติของผู้มีสิทธิ์สมัครในหลักสูตรสาขาวิชาที่ | 5-10 นาที          |
| 1            | ต้องการสมัคร และ ลงทะเบียนสมัครเข้าศึกษา ได้ที่                                       | 5 10 W M           |
|              | https://graduate.mahidol.ac.th/Admission/announce/cur_open_list.php?Level=D           |                    |
|              | Ļ                                                                                     |                    |
| ผู้สมัคร     | ผู้สมัครลงทะเบียนสมัครเข้าศึกษาก่อนเข้าสู่ระบบการรับสมัคร                             | 5-10 นาที          |
|              | ţ                                                                                     |                    |
|              | กรอกใบสมัครให้ถูกต้องและครบถ้วน และ Upload ไฟล์เอกสารหลักฐานประกอบการ                 |                    |
|              | สมัครที่ลงนามรับรองสำเนาถูกต้องทุกฉบับ ผ่านระบบรับสมัครตามกำหนดการรับสมัคร            |                    |
| ผู้สมัคร     | - ผลคะแนนความรู้ภาษาอังกฤษ                                                            | 1 วัน              |
|              | - สำเนาปริญญาบัตร/หนังสือรับรองการเป็นนักศึกษา                                        |                    |
|              | - สำเนา Transcript / Grade Report ฉบับภาษาอังกฤษรูปถ่าย                               |                    |
|              | - รูปถ่ายขนาดไฟล์ไม่เกิน 2MB รูปแบบไฟล์ jpeg                                          |                    |
|              | - สำเนาบัตรประชาชนที่ยังไม่หมดอายุ (เฉพาะด้านหน้าบัตร)                                |                    |
|              | - สำเนาทะเบียนบ้าน                                                                    |                    |
|              | - หลักฐานแสดงการดำเนินการขอเอกสาร หรือหลักฐานแสดงการดำเนินการจัดส่ง บันทึกผล          |                    |
|              | การศึกษาตลอดหลักสูตร(Transcript) ฉบับภาษาอังกฤษและกรณีสำเร็จการศึกษาจาก               |                    |
|              | ต่างประเทศ เพิ่มเติมเอกสารหนังสือรับรองการเทียบคุณวุฒิการศึกษาฯ                       |                    |
|              | - Statement of Purpose                                                                |                    |
|              |                                                                                       |                    |
| ขอ           | ชำระเงินค่าสมัครเข้าศึกษาในระดับบัณฑิตศึกษา หลักสูตรสาขาวิชาละ 500 บาท โดย            | ປະພາດລະເລະເວັ້າດາດ |
| พี่ยหมา      | สามารถชำระเงินค่าสมัครได้ 2 ช่องทาง คือ ผ่านระบบ Payment Gateway ของธนาคาร            | งการะค่าวรับคร     |
|              | ต่างๆ และ ระบบ QR Payment ผ่านแอพพลิเคชั่นธนาคาร                                      | 1 วับทำอาร         |
|              | กรณีผู้สมัครประสงค์จะสมัครสอบคัดเลือกเข้าศึกษามากกว่า 1 หลักสูตรสาขาวิชาในแต่ละ       | T 919A111119       |
|              | รอบที่รับสมัคร สามารถสมัครได้ แต่ต้องชำระค่าใบสมัคร (รวมค่าสมัคร) ตามจำนวน            |                    |
|              | หลักสูตรสาขาวิชาที่สมัคร                                                              |                    |
| ผ้สมัคร      | หักเพิ่ตวิทยาลัยตราวสวน ตกเสนานัติและหลักรานประกอบการสนัตรของนัสนัตรเรียบร้อย         |                    |
| 4J           | ของสารารเอาเอกรรรมสมัดระโวมระบบเริ่มสมัดรออนไลน์ โดยผู้สมัดรสานารณฑ้าไปตลกานะ         | 3-5                |
|              | ของการสทัครสอบได้ที่ https://graduate mabidol ac th/thai/prospective-                 | วันทำการ           |
|              | students/?announce=1                                                                  |                    |
|              |                                                                                       |                    |
|              |                                                                                       |                    |
|              | สิ้นสุดกระบวนการ                                                                      |                    |

### ระบบที่เกี่ยวข้องในการเปิดรับสมัครสอบคัดเลือกเข้าศึกษาในหลักสูตรระดับบัณฑิตศึกษา สำหรับผู้สมัคร

- ลิงค์ในการเข้าดูข้อมูลหลักสูตรสาขาวิชาที่เปิดรับสมัคร ระดับบัณฑิตศึกษา https://graduate.mahidol.ac.th/Admission/announce/cur\_open\_list.php?Level=D
- ระบบตรวจสอบสถานะของผู้สมัครสอบ <u>https://graduate.mahidol.ac.th/thai/prospective-students/?announce=1</u>

### ประกาศและข้อบังคับที่เกี่ยวข้อง

- แนวทางการดำเนินการของหลักสูตรในการรับสมัครและคัดเลือกนักศึกษาเข้าศึกษาหลักสูตรระดับ บัณฑิตศึกษา ประจำปีการศึกษา......
- 2. รายชื่อหลักสูตรที่บัณฑิตวิทยาลัยส่งแบบสำรวจการเปิดรับสมัคร ประจำปีการศึกษา.....
- ประกาศบัณฑิตวิทยาลัย มหาวิทยาลัยมหิดล เรื่องการรับสมัครสอบคัดเลือกเข้าศึกษาในหลักสูตร ระดับ บัณฑิตศึกษา ประจำปีการศึกษา......
- ประกาศกระทรวงศึกษาธิการ เรื่อง เกณฑ์มาตรฐานหลักสูตรระดับบัณฑิตศึกษา พ.ศ. 2558 และ ประกาศคณะกรรมการมาตรฐานการอุดมศึกษา เรื่อง เกณฑ์มาตรฐานหลักสูตรระดับบัณฑิตศึกษา พ.ศ. 2565

### กระบวนการเปิดรับสมัคร บุคคลทั่วไป (MAP-C) <u>สำหรับผู้สมัคร</u>

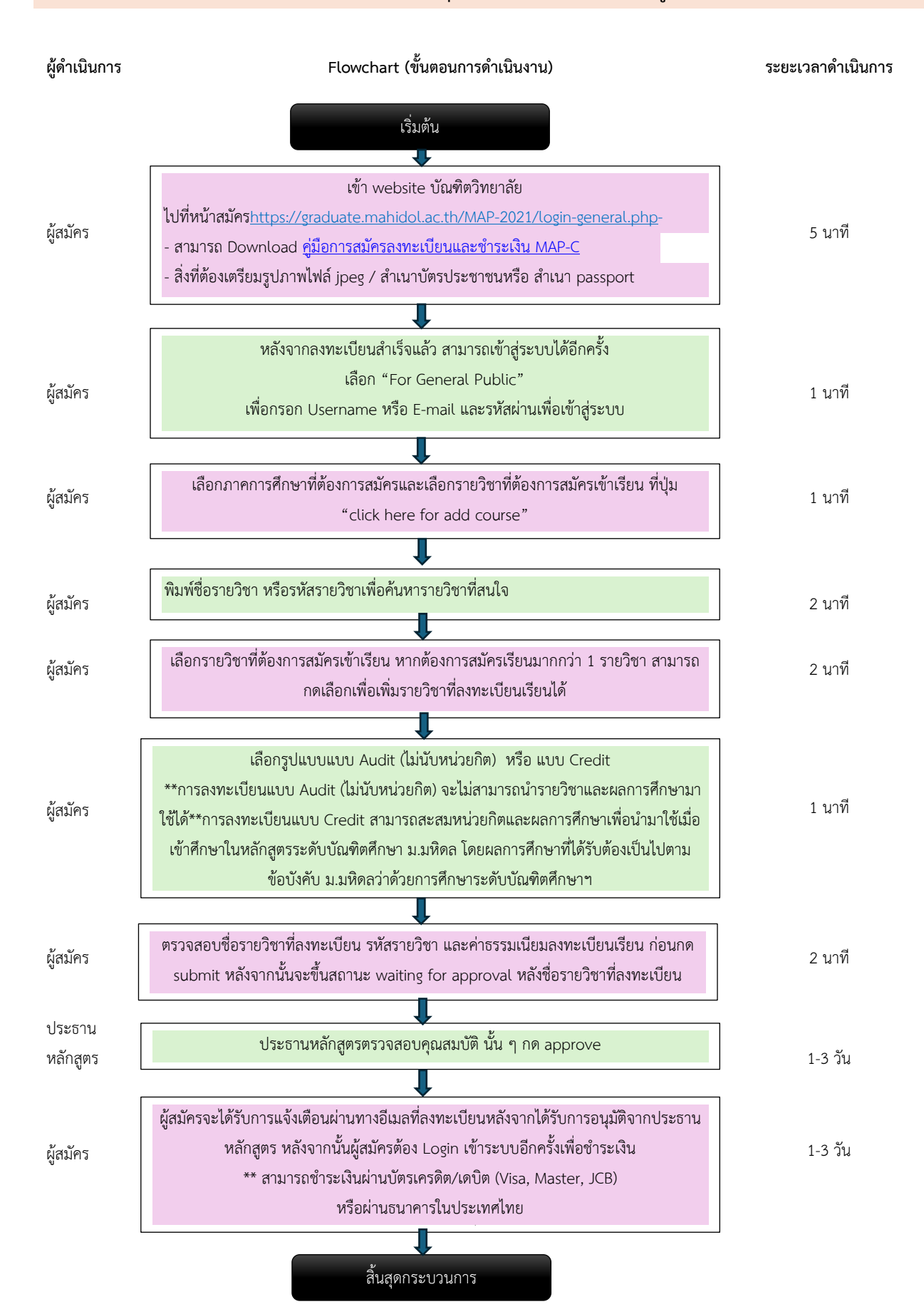

### ระบบที่เกี่ยวข้องในการรับสมัครบุคคลทั่วไป (MAP-C)

1. https://graduate.mahidol.ac.th/MAP-2021/MAP-C.php

### ประกาศและข้อบังคับที่เกี่ยวข้อง

 ประกาศบัณฑิตวิทยาลัย มหาวิทยาลัยมหิดล เรื่องการรับบุคคลทั่วไปเข้าศึกษารายวิชาระดับบัณฑิตศึกษา มหาวิทยาลัยมหิดล พ.ศ.2563 <u>https://graduate.mahidol.ac.th/download/current-</u> <u>student/pdf/gencur2563.pdf</u>

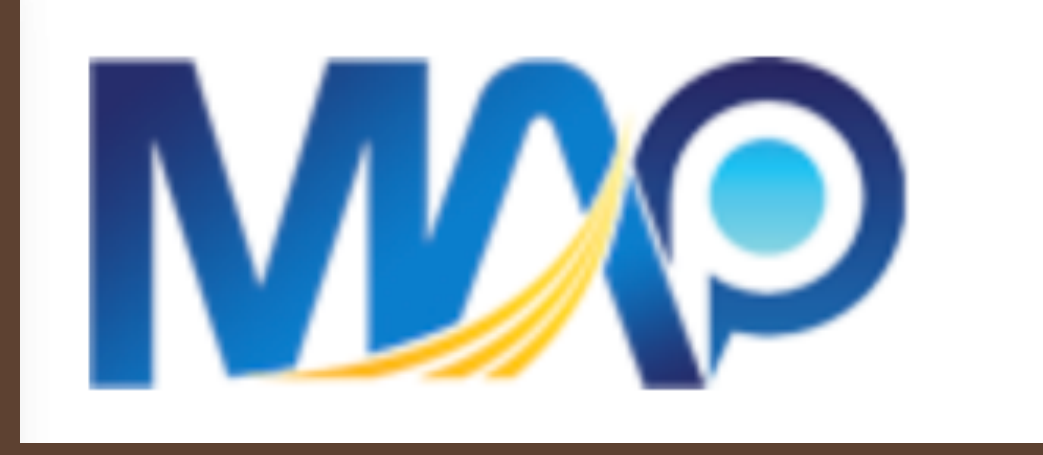

# REGISTRATION FOR MAP-C COURSES Faculty of Graduate Studies Mahidol University

# https://graduate.mahidol.ac.th/MAP-2021/login.php

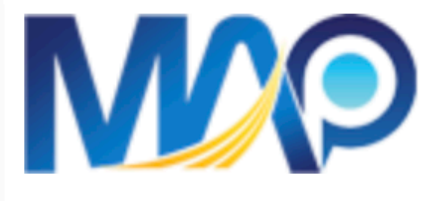

About MAP MAP-C MAP-EX

# Mahidol Apprenticeship Program (MAP)

Faculty of Graduate Studies, Mahidol University

# Login

Email or Username

8 Email or Username

### Password

Password

## **Create New Account**

Forgot my password?

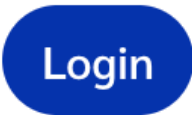

Course List

 $\odot$ 

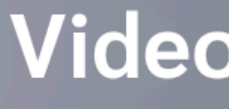

(For Gen

|                                                | Home      | Ċ |                       |
|------------------------------------------------|-----------|---|-----------------------|
| <section-header><text></text></section-header> | <image/>  |   | Click<br>Create New A |
| Guidelines                                     | s (PDF) → |   |                       |

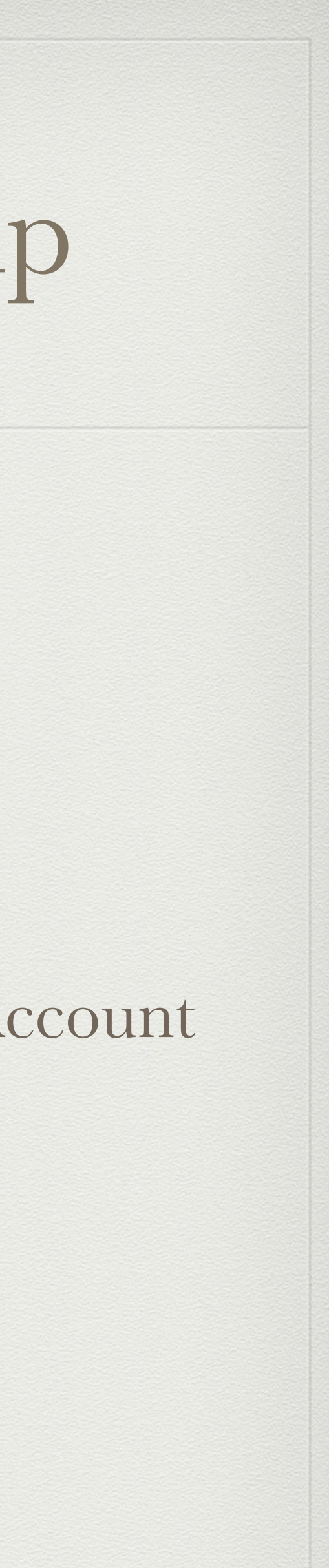

Please also fill Name and Surname (TH) as - or NA if you cannot type Thai

Photo should be jpeg format

A copy of Passport or ID card is required for further verification of student, as a student can earn credit on successful completion of a MAP-C course and the credit can be accumulated for a degree.

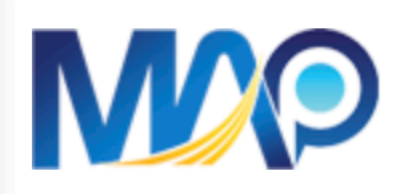

## About MAP MAP-C MAP-EX

# Mahidol Apprenticeship Program Curriculum (MAP-C)

Life-Long Learning for Essential Skill Development of The 21st Century and Beyond

| Profile       |               |
|---------------|---------------|
| Subname:      | Please Select |
| Name (TH):    |               |
| Surname (TH): |               |
| Name (EN):    |               |

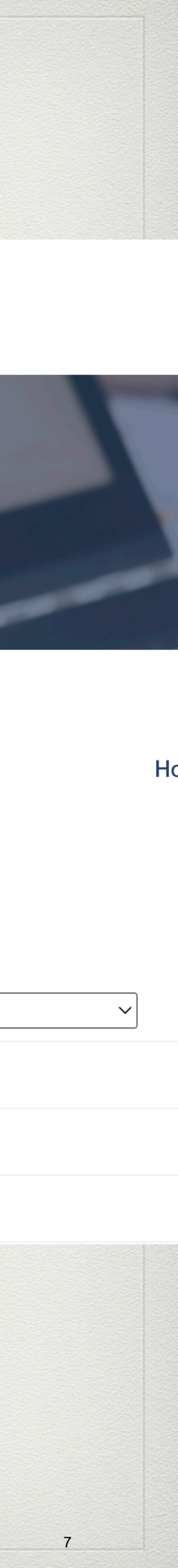

In filling the form, the following information will be needed only if you are currently studying at another university and want to take inter-institution credits. Otherwise, no need to click the information as shown below.

During registration, you need to create a password. Your password must be between 10 and 20 characters in length and contain letters, numbers, and special characters (\*/-+/.@# &="\'?()[]{}).

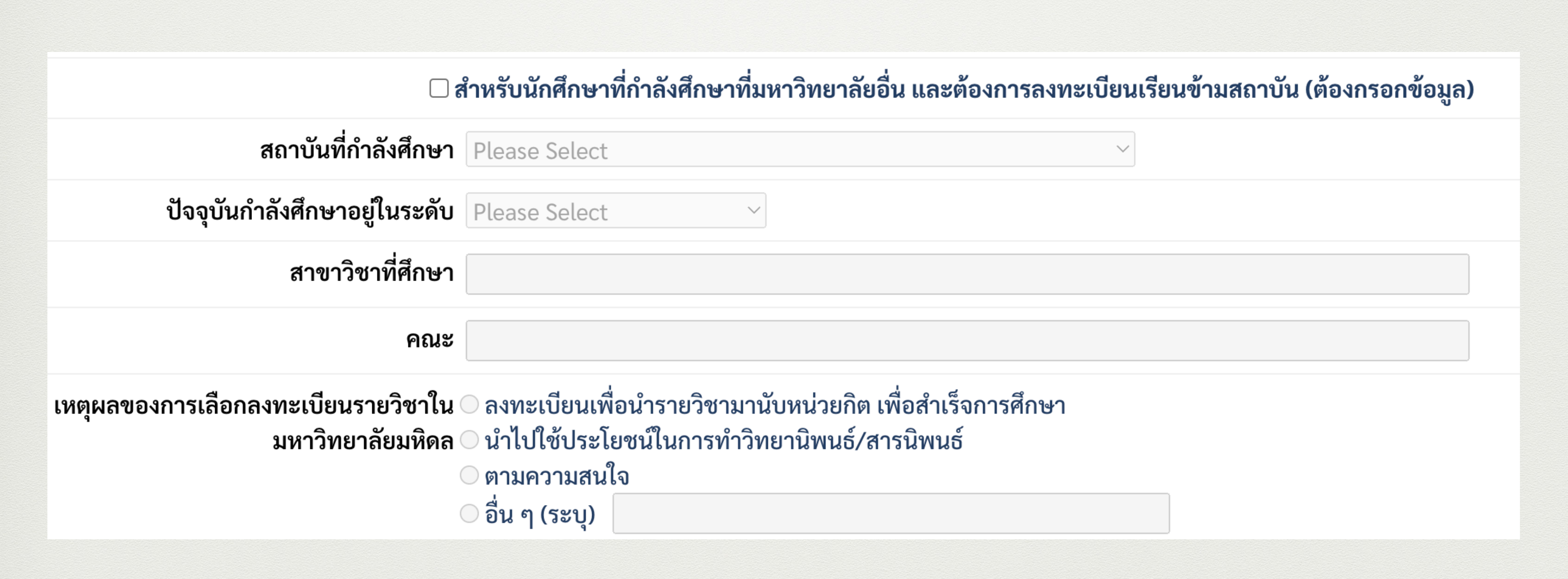

graduate.mahidol.ac.th/MAP-2021/MAP-C.php

M

About MAP MAP-C

MAP-EX

MAP-C Mahidol Apprenticeship Program Curriculum

Life-Long Learning for Essential Skill Development of The 21st Century and Beyond

# • After successful registration, you can login the system again at the same link <u>https://</u>

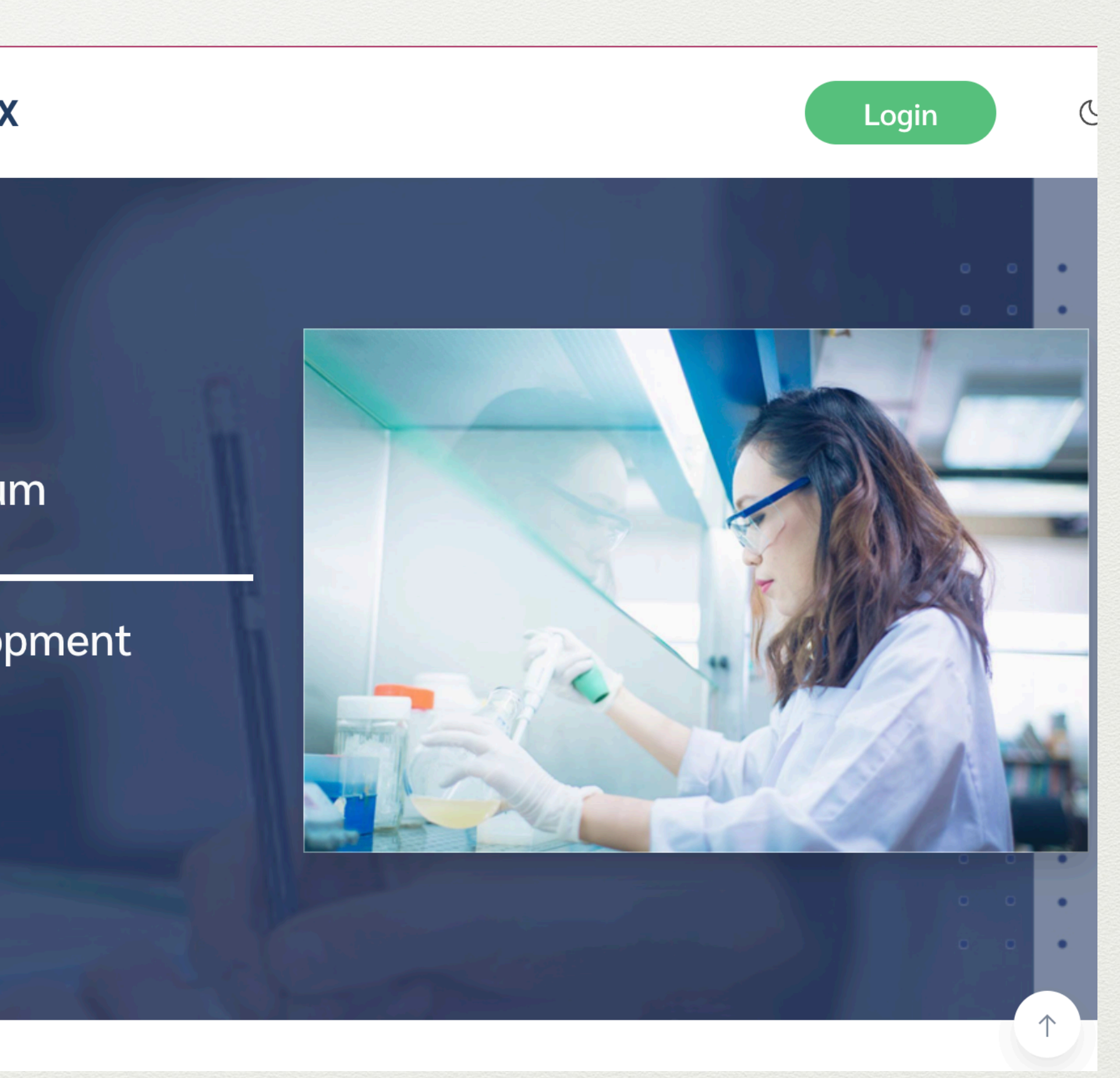

# Please select "For General Public"

About MAP MAP-C

# For Faculty

สำหรับอาจารย์

Login  $\rightarrow$ 

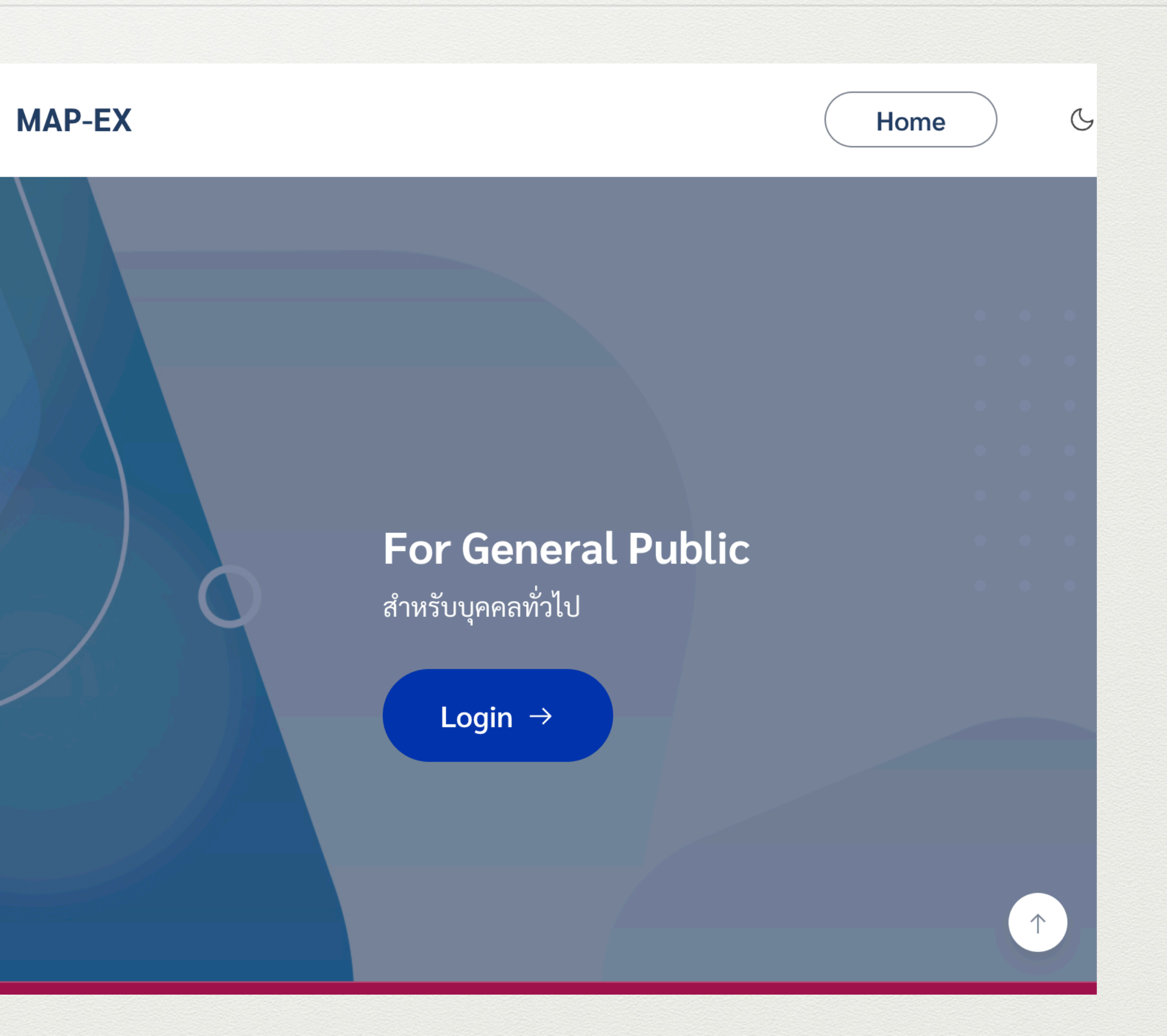

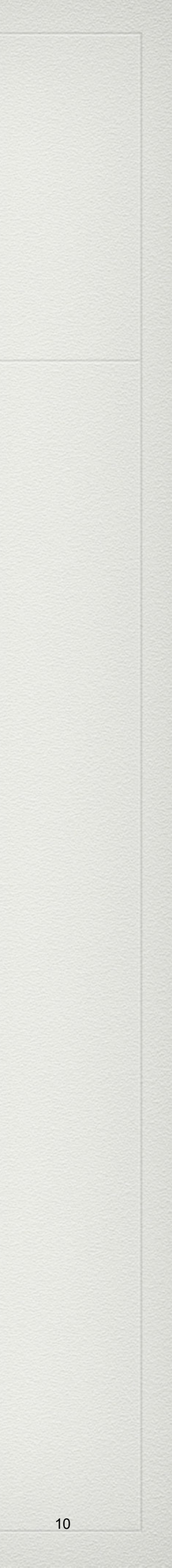

# Fill your username or email and password of the MAP-C account.

|                                             | About MAP                                      | MAP-C                     | MAP-EX          |                                          | Home |
|---------------------------------------------|------------------------------------------------|---------------------------|-----------------|------------------------------------------|------|
| <b>Iahidol Appr</b><br>aculty of Graduate S | <b>renticeship Pr</b><br>Studies, Mahidol Univ | <b>ogram (</b><br>rersity | MAP)            |                                          |      |
|                                             | Login                                          |                           |                 |                                          |      |
| Email or Username                           | name                                           |                           |                 | Video Guidelines<br>(For General Public) |      |
| Password                                    |                                                |                           | 0               | Watch the Video                          |      |
| Create New Accou                            | unt                                            | Forg                      | ot my password? |                                          |      |
| Login                                       |                                                |                           | Course Eist     | Guidelines (PDF                          |      |

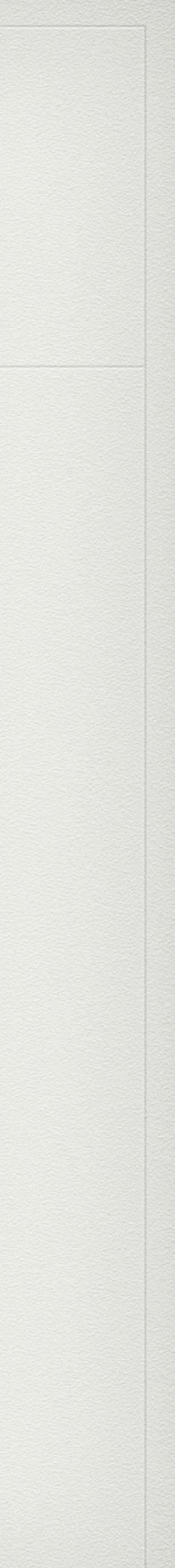

# This is how your dashboard page will look like.

# Please select the semester you want to study. For example, 1/2565 means semester 1, 2022.

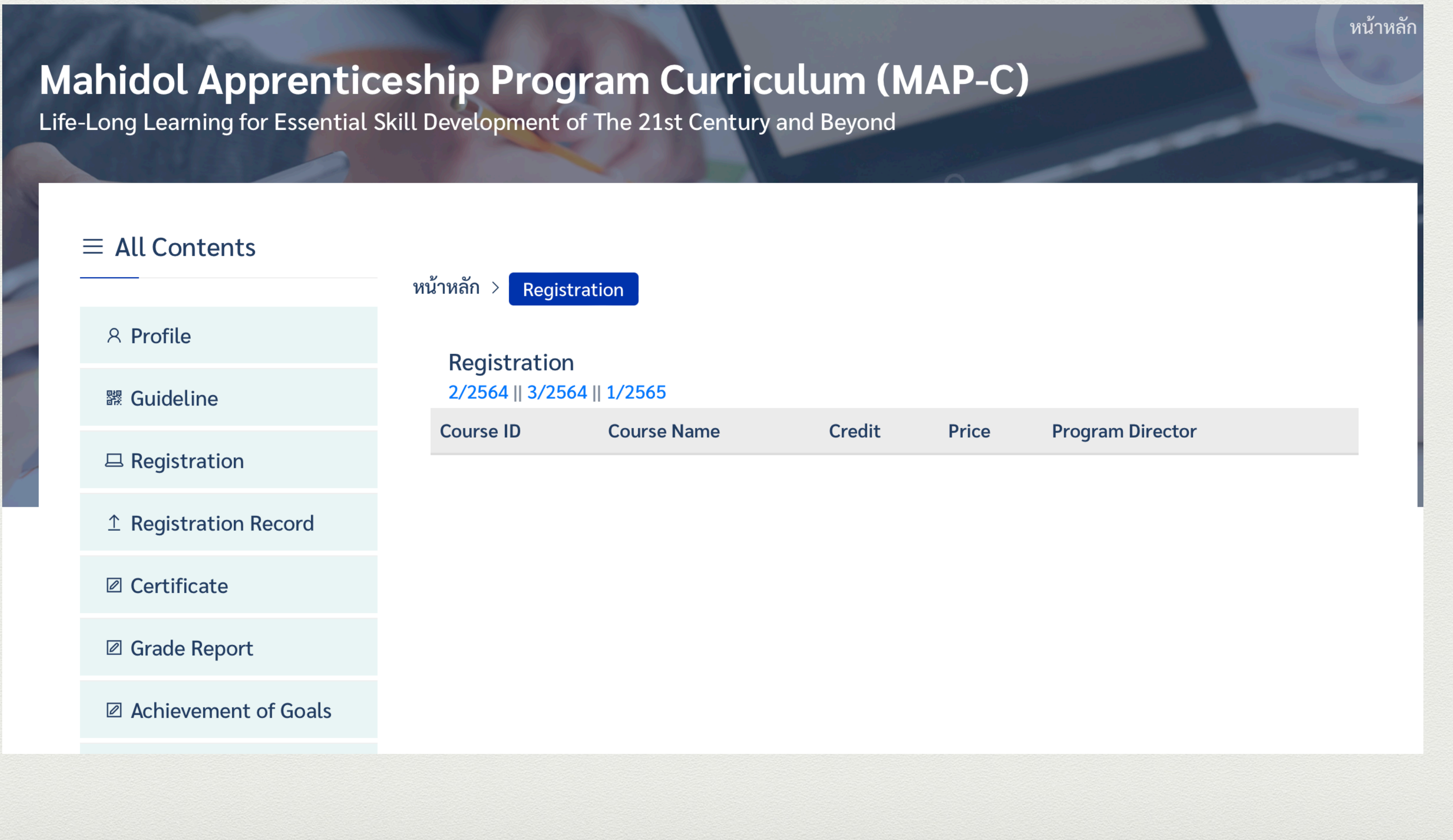

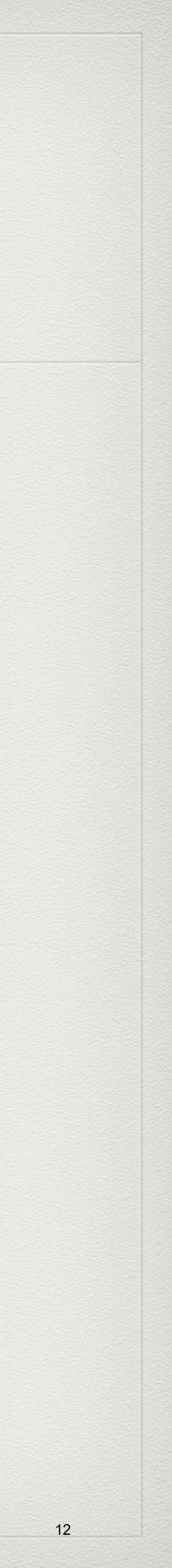

# After clicking the semester, you can add course.

# + Click Here for Add Course

# Mahidol Apprenticeship Program Curriculum (MAP-C)

Life-Long Learning for Essential Skill Development of The 21st Century and Beyond

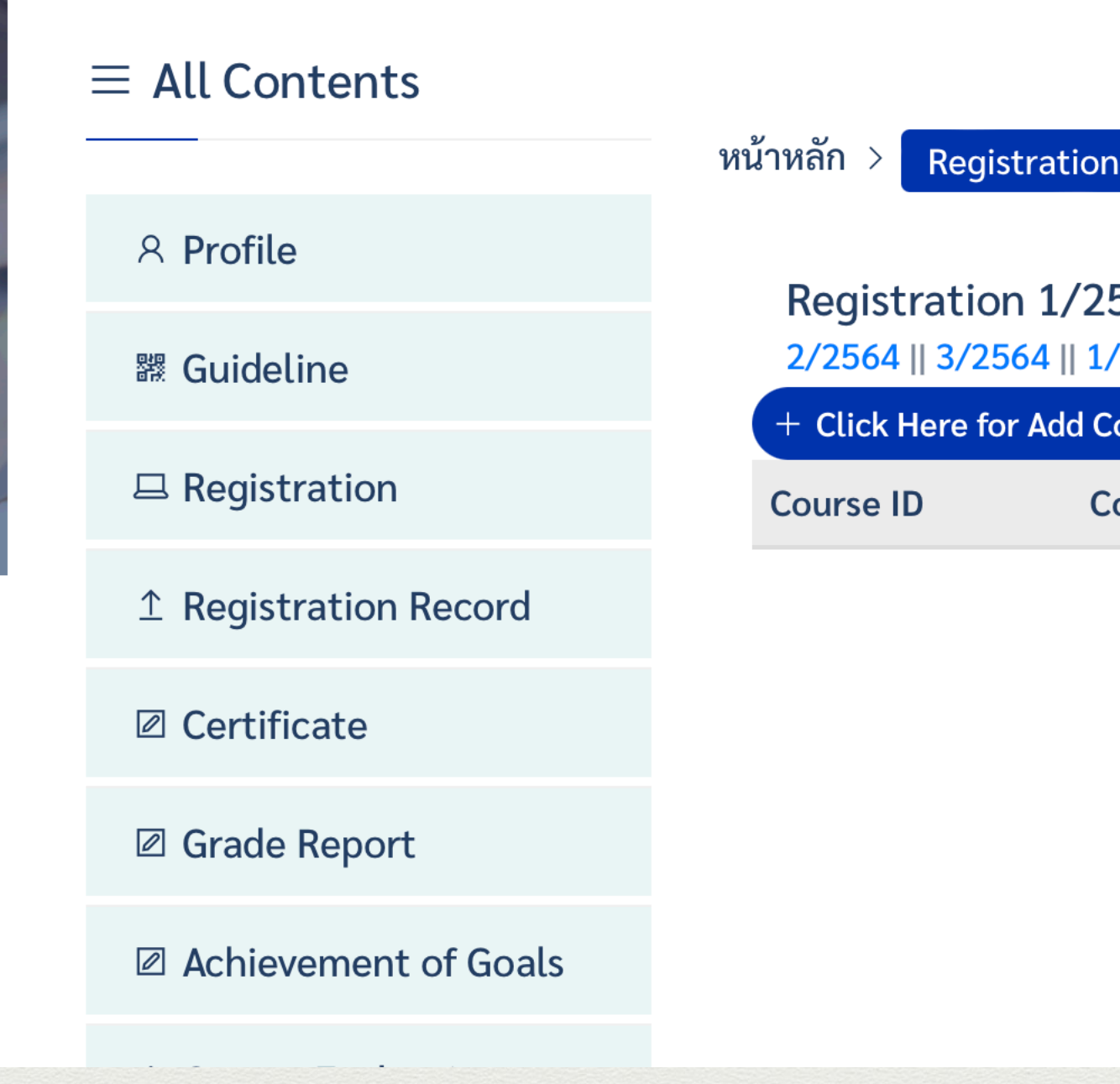

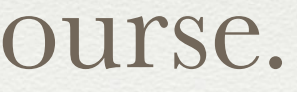

| tion                            |        |       |                  |
|---------------------------------|--------|-------|------------------|
| /2565<br>   1/2565<br>dd Course |        |       |                  |
| Course Name                     | Credit | Price | Program Director |
|                                 |        |       |                  |

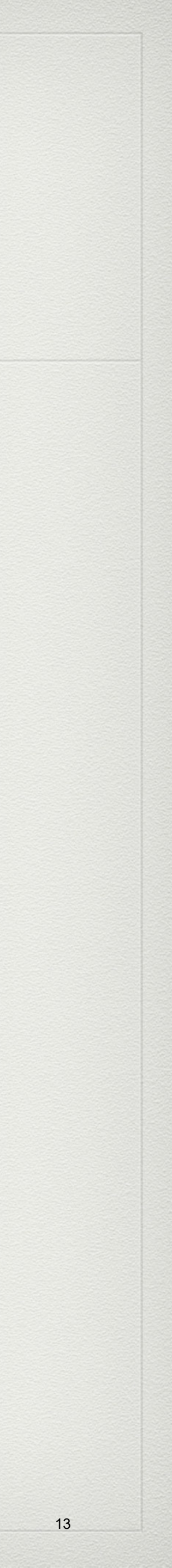

# Please fill the CourseID/Course Name. For example GRAS571 or GRAS.

🐠 graduate.mahidol.ac.th 🔒

หากต้องการเข้าศึกษาในหลักสูตรระดับบัณฑิตศึกษา มหาวิทยาลัยมหิดล เพื่อขอรับปริญญาในภายหลัง การลงทะเบียนแบบ Audit (ไม่นับหน่วยกิต) จะไม่สามารถนำรายวิชาและผลการศึกษามาใช้ได้

การลงทะเบียนแบบ Credit สามารถสะสมหน่วยกิตและผลการศึกษาเพื่อนำมาใช้เมื่อเข้าศึกษาในหลักสูตรระดับบัณฑิต ศึกษา ม.มหิดล โดยผลการศึกษาที่ได้รับต้องเป็นไปตามข้อบังคับ ม.มหิดลว่าด้วยการศึกษาระดับบัณฑิตศึกษาฯ

CourseID / Course Name

Search กรุณาพิมพ์เป็นตัวพิมพ์ใหญ่

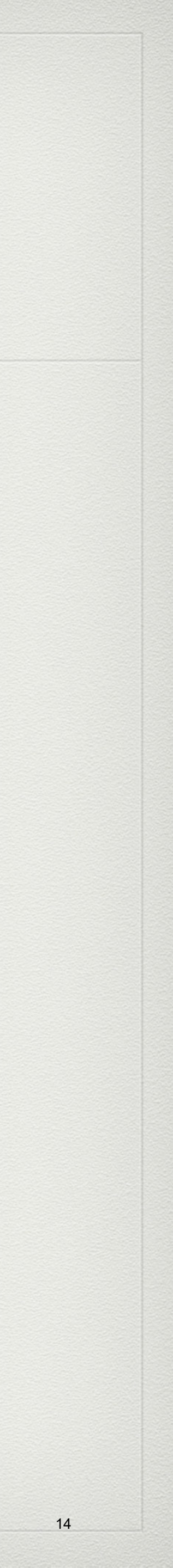

In this example, course code GRAS is type and three courses appear in search box.

Select the course you want to register and also choose Audit or Credit. In case of collecting the credits for future use, please choose Credit.

# You can select and register more than one course. Just select and Add course again.

หากต้องการเข้าศึกษาในหลักสูตรระดับบัณฑิตศึกษา มหาวิทยาลัยมหิดล เพื่อขอรับปริญญาในภายหลัง การลงทะเบียนแบบ Audit (ไม่นับหน่วยกิต) จะไม่สามารถนำรายวิชาและผลการศึกษามาใช้ได้

การลงทะเบียนแบบ Credit สามารถสะสมหน่วยกิตและผลการศึกษาเพื่อนำมาใช้เมื่อเข้าศึกษาในหลักสูตรระดับบัณฑิต ศึกษา ม.มหิดล โดยผลการศึกษาที่ได้รับต้องเป็นไปตามข้อบังคับ ม.มหิดลว่าด้วยการศึกษาระดับบัณฑิตศึกษาฯ

CourseID / Course Name

| S | е | а |
|---|---|---|
|   |   |   |

| Course ID | Course Name                                                                                                    | Audut      | Credit | Select |
|-----------|----------------------------------------------------------------------------------------------------|------------|--------|--------|
| [GRAS565] | SUSTAINING ASEAN THROUGH TRANS-<br>BORDERED ENVIRONMENTAL ISSUES AND<br>REGIONAL DISASTER MANAGEMENT<br>SYSTEMS (Special Program) | $\bigcirc$ | •      | Select |
| [GRAS568] | EMERGING ISSUES IN POPULATION,<br>MOBILITY, TRAFFICKING AND<br>TRANSNATIONAL CRIMES IN ASEAN (Special<br>Program)                 | $\bigcirc$ | •      | Select |
| [GRAS571] | EDUCATION FOR ALL: ASEAN WAY TOWARDS<br>EDUCATION SUSTAINABILITY (Special<br>Program)                                             | $\bigcirc$ | 0      | Select |

arch กรุณาพิมพ์เป็นตัวพิมพ์ใหญ่

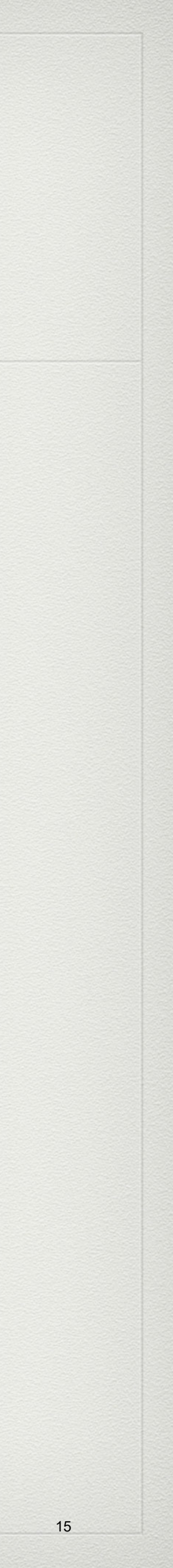

# After selecting the course, please check the course name, code and fees for each course. Then submit.

# Registration 1/2565

2/2564 || 3/2564 || 1/2565

+ Click Here for Add Course

| Course ID | Course Name                                        |
|-----------|----------------------------------------------------|
| GRAS565   | SUS ASEAN THROUG TRAN-BORD EN<br>(Special Program) |
| GRAS568   | EMER ISS IN POP MOB TRAF&TRAN<br>(Special Program) |

หมายเหตุ ราคาหน่วยกิตอาจมีความแตกต่างกันไปในแต่ละรายวิชา ทั้งนี้ ขึ้นอยู่กับหลักสูตรพิจารณา

| Credit | Price           | <b>Program Director</b> |        |
|--------|-----------------|-------------------------|--------|
| 2      | 2250 Per Credit | -                       | Delete |
| 2      | 2250 Per Credit | _                       | Delete |
| Submit |                 |                         |        |
|        |                 |                         |        |
|        |                 |                         |        |

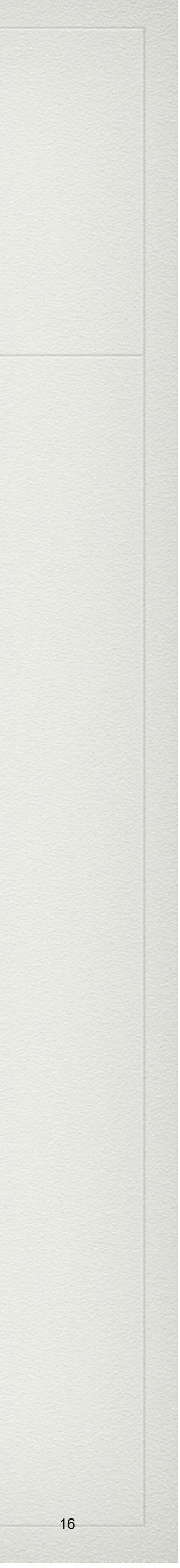

This example shows that the applicant ha for approval by the program director.

| หเ | หน้าหลัก > Registration     |                                                    |        |                 |                      |  |  |
|----|-----------------------------|----------------------------------------------------|--------|-----------------|----------------------|--|--|
|    | Registrati<br>2/2564    3/2 | on 1/2565<br>2564    1/2565                        |        |                 |                      |  |  |
|    | Course ID                   | Course Name                                        | Credit | Price           | Program Director     |  |  |
|    | GRAS565                     | SUS ASEAN THROUG TRAN-BORD EN<br>(Special Program) | 2      | 2250 Per Credit | Waiting for Approval |  |  |
|    | GRAS568                     | EMER ISS IN POP MOB TRAF&TRAN<br>(Special Program) | 2      | 2250 Per Credit | Waiting for Approval |  |  |
|    |                             |                                                    |        |                 |                      |  |  |
|    |                             |                                                    |        |                 |                      |  |  |

หมายเหตุ ราคาหน่วยกิตอาจมีความแตกต่างกันไปในแต่ละรายวิชา ทั้งนี้ ขึ้นอยู่กับหลักสูตรพิจารณา

# This example shows that the applicant has completed the registration and needs to wait

17

Once you get approval for your registration, you will be notified through your registered email. Then you can login again to the system and prepare for a payment.

<u>https://graduate.mahidol.ac.th/MAP-2021/login.php</u>. You can download the invoice under registration record, and make a payment through the system.

|                                     | About MAP                                       | MAP-C                       | MAP-E        |
|-------------------------------------|-------------------------------------------------|-----------------------------|--------------|
| Mahidol Appr<br>Faculty of Graduate | r <b>enticeship Pi</b><br>Studies, Mahidol Univ | r <b>ogram (</b><br>versity | MAP)         |
|                                     | Login                                           |                             |              |
| Email or Username                   |                                                 |                             |              |
| ୍ର Email or User                    | rname                                           |                             |              |
| Password                            |                                                 |                             |              |
| A Password                          |                                                 |                             |              |
| Create New Accou                    | unt                                             | Forgo                       | ot my passwo |
| Login                               |                                                 |                             | Course Li    |
|                                     |                                                 |                             |              |

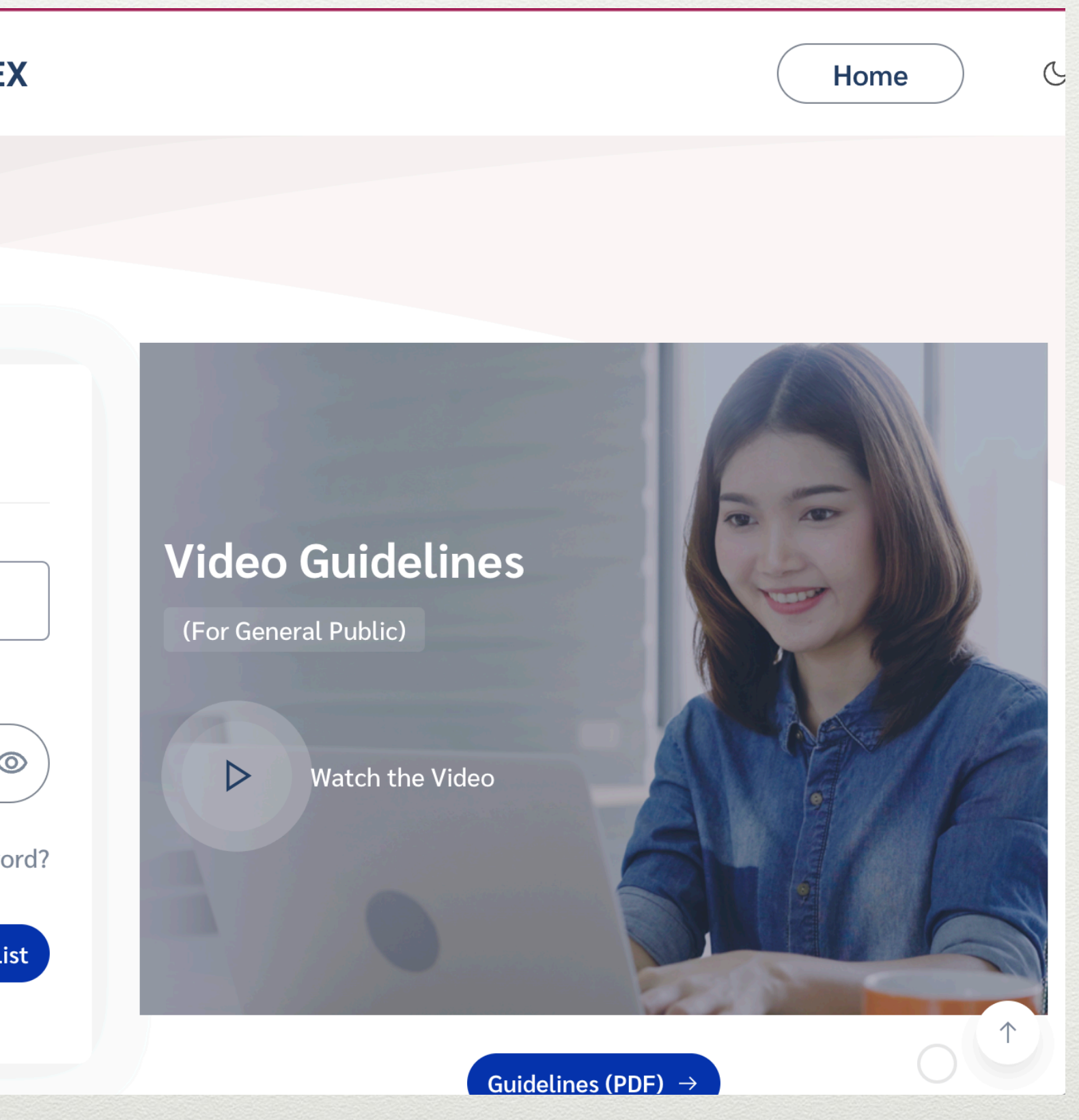

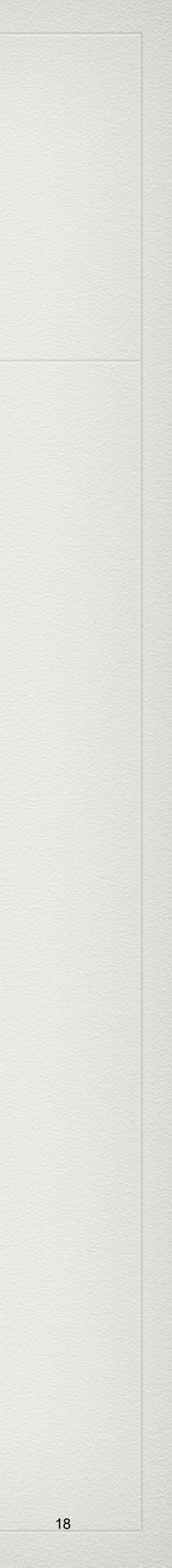

(with Thai Payment QR code or at the bank in Thailand).

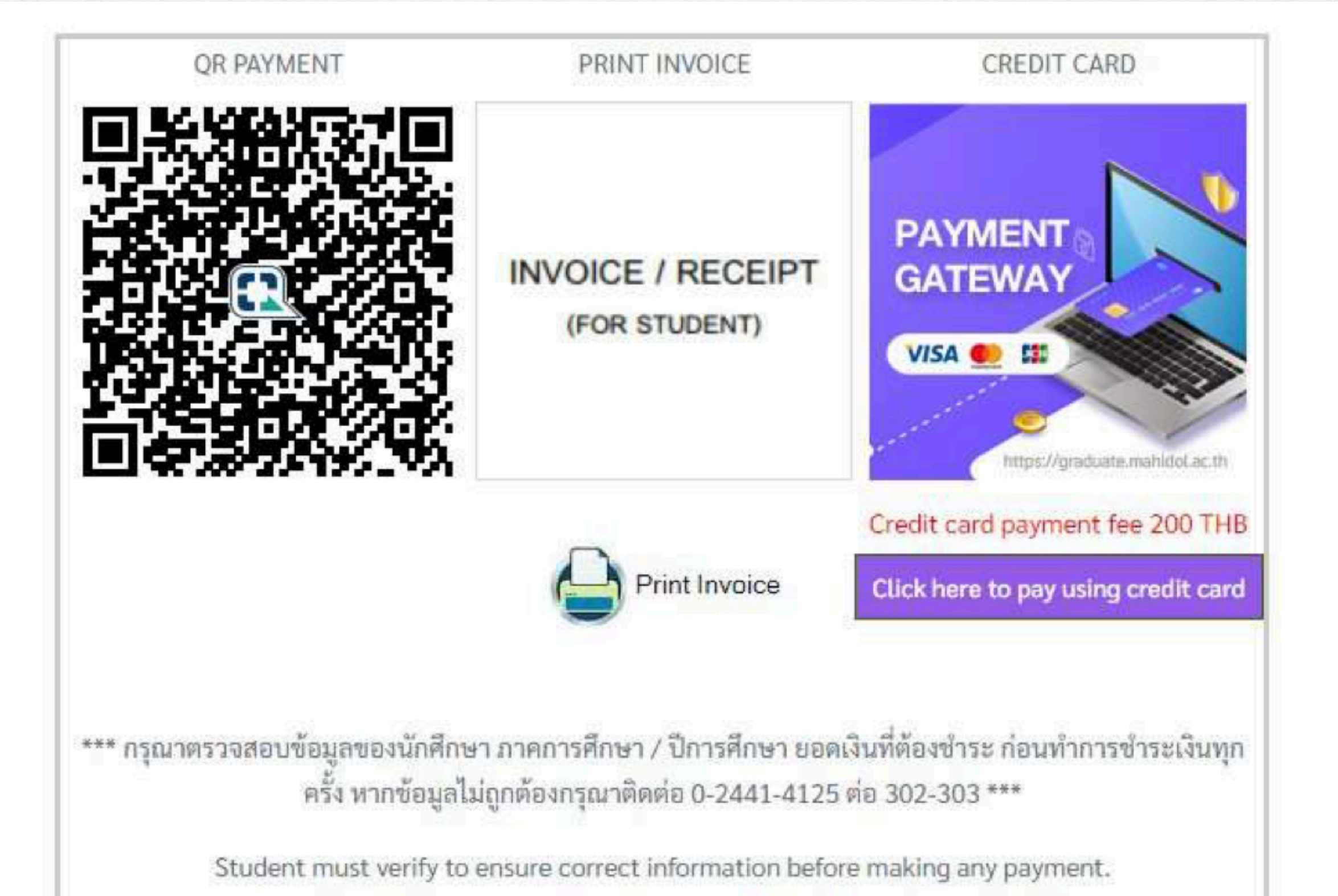

If your information is incorrect please contact 0-2441-4125 ext 302-303

# The payment can be made via credit/debit card (Visa, Master, JCB) or through banking in Thailand

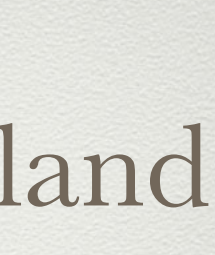

 If you need further information, please kindly contact Human Capacity Development Unit, Faculty of Graduate Studies, Mahidol University through official LINE @610punyj or e-mail <u>gradaddskills@mahidol.ac.th</u>.

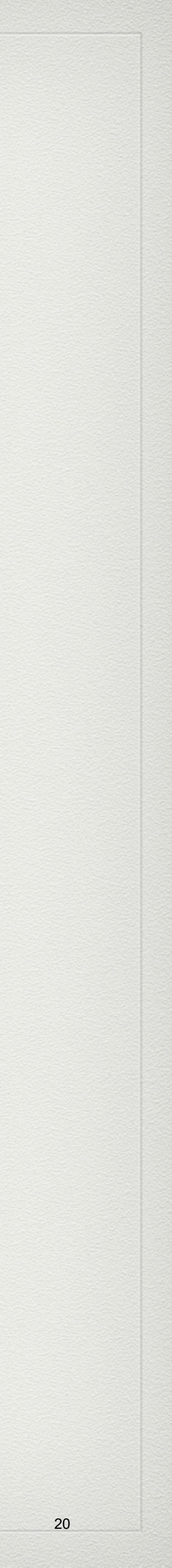

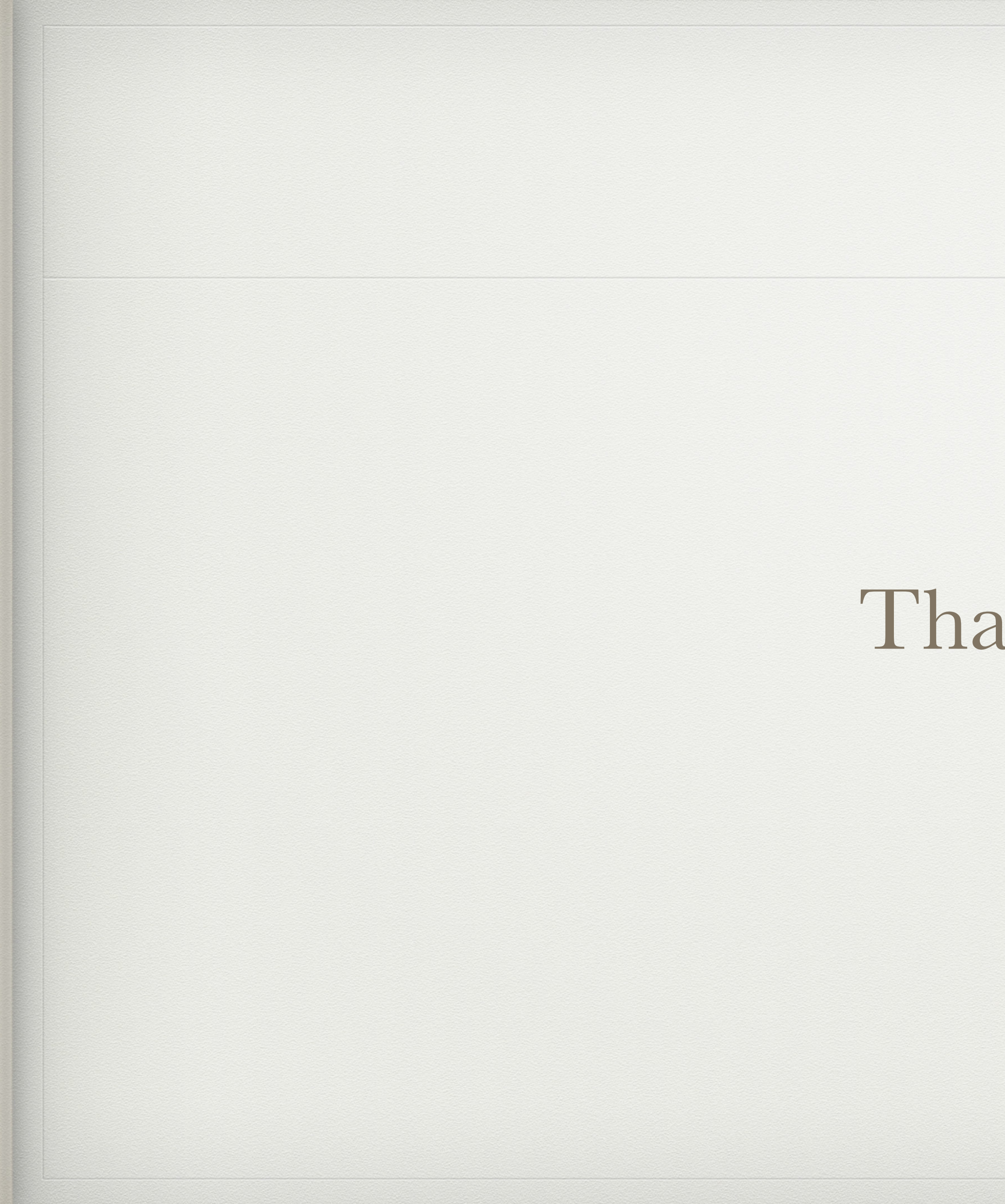

# Thank you.

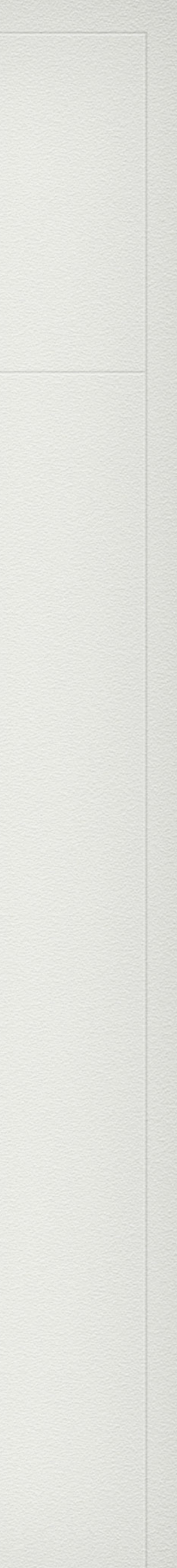

### คู่มือการ Login เข้าสู่ ระบบ Student 🗲 rvice System ส่วนหน้าจอการใช้งาน STUDENT GRAD MAHIDOL tions Officer User Guid 2 **Registration Announcement** 3 For ProgramDirector/Advisor For GRAD staff For Students Registration Process Activities Date 8 1. เปิด-ปิดภาคการศึกษา 10 Aug 2020 - 4 Dec 2020 mester start-end dates 2. ลงทะเบียนผ่านระบบ e-registration 6 Jul 2020 - 17 Jul 2020 Regular Registration วันสุดท้ายการชำระเงินค่าลงทะเบียน , ของการลงทะเบียนปกติ Aug 2020 ee payment deadlines (If payment is over due, students will be charged 2,000 baht.) 4. ลงทะเบียนล่าซ้า / เพิ่ม - ลด รายวิชา 20 - 21 Aug 2020 Late Registration Students Must Know <u>5</u> Guide for Registration STUDENT vice System สามารถใช้งานได้ดีกับ Br ser 🧑 GOOGLE CHOME เวอร์ชั่นล่าสุด atible wit ( Student Service System is com 6

- 1. ส่วนเมนูด้านบน ประกอบด้วย
  - 1.1. GRAD MAHIDOL สำหรับลิ้งค์ไปที่หน้าหลักเว็ปไซต์บัณฑิตวิทยาลัย
  - 1.2. Academic Calendar สำหรับลิ้งค์ไปที่หน้าปฏิทินการศึกษาระดับบัณฑิตศึกษา
  - 1.3. Technical Support สำหรับลิ้งค์ไปที่หน้าแจ้งปัญหาการใช้งานระบบ Student Service System
  - 1.4. Contact Registration Officer สำหรับลิ้งค์ไปที่หน้าช่องทางการติดต่อเจ้าหน้าที่ทะเบียนที่ดูแลนักศึกษาตามคณะ ต่างๆ
  - 1.5. User Guide ลิ้งค์ไปที่หน้าคู่มือการใช้งานระบบต่างๆ ภายในบัณฑิตวิทยาลัย
- 2. ส่วนการ login เข้าสู่ระบบ
  - 2.1. For Students สำหรับนักศึกษา
  - 2.2. For Program Director / Advisor สำหรับอาจารย์ประธานหลักสูตร และอาจารย์ที่ปรึกษา
  - 2.3. For GRAD staff สำหรับเจ้าหน้าที่บัณฑิตวิทยาลัย

2.4. Forgot Password? สำหรับขอรับอีเมลเพื่อตั้งรหัสผ่านใหม่ โดยกรอกอีเมลที่ได้ลงทะเบียนไว้กับบัณฑิตวิทยาลัย <u>หากนักศึกษาลืมรหัสเข้าระบบ จะต้องขอรับอีเมลเพื่อกำหนดรหัสผ่านใหม่เท่านั้น</u> ไม่สามารถกู้คืน หรือขอทราบ รหัสผ่านเก่าที่เคยตั้งไว้ก่อนหน้านี้ได้

| Enter vo    | ur email       |                  |
|-------------|----------------|------------------|
| $\boxtimes$ | john@gmail.com |                  |
|             |                | Recover Password |
|             |                |                  |

หาก email address ถูกต้อง นักศึกษาจะได้รับ email สำหรับลิ้งค์ไปเพื่อกำหนดรหัสผ่านใหม่

| Reset your registration password                                                                                                    |
|----------------------------------------------------------------------------------------------------|
|                                                                                                    |
| Username Graduate Online Student Zone                                                                                                    |
| Username:                                                                                                    |
| For reset password please click : <u>Reset your password</u>                                                                                                    |
| Your username and password must be kept confidential.<br>Viewing and editing of personal information, academic registration and other relevant information can be done at this website |
|                                                                                                    |
| [THIS IS AN AUTOMATED MESSAGE - PLEASE DO NOT REPLY DIRECTLY TO THIS EMAIL].                                                                                                    |

คลิก Reset your Password เพื่อกำหนดรหัสผ่านใหม่

3. ส่วนของกำหนดการลงทะเบียน

แสดงข้อมูล และช่วงเวลาต่างๆ ที่เกี่ยวกับทำการลงทะเบียนเรียนประจำภาคการศึกษา ในแต่ละปี สามารถเลื่อน scroll bar เพื่อดูข้อมูลในตารางทั้งหมดได้

- 4. ส่วนการเปิดใช้งาน Account นักศึกษาใหม่
  - 4.1. คลิก Activate account
    - 4.1.1. นักศึกษาจะต้องมี activation cade ที่ได้จากดาวโหลดเอกสาร ตอนรายงานตัว

| Faculty of Graduate Studies, Mal<br>25/25 Puttamonthon 4 Rd., Salaya, Putt<br>Nakhonpathom 73170, THAILAND.<br>Tel. 66(0) 2441-4125 www.grad.mahidol                                                                                                    | hidol University<br>hamonthon,                                                                                  |
|----------------------------------------------------------------------------------------------------|----------------------------------------------------------------------------------------------------|
| e-Registration Account<br>รหัสสำหรับการลงทะเบียน<br><sup>Attn:</sup>                                                                                                    | Username and Password for logging in<br>Graduate Online Student Zone [GOPZ]<br>at http://www.grad.mahidol.ac.th |
| And in a subscription of the second second s | Username :<br>Password :                                                                                        |
| Please keep the username and password confident editing of personal profile, academic registration                                                                                                    | <u>lidential</u> . And visit the website for viewing and obtail information.                                    |
| เอกสารลับเฉพาะ โปรดเก็บข้อมูลไว้สำหรับการเข้าส                                                                                                    | ູ່ຮະນນ                                                                                                    |
| For trouble shooting, please contact :<br>Graduate Information Technology Centre [GITC.] Tel.6<br>Academic Services Section Tel. 66 (0) 2441-4125 ext<br>http://www.grad.mahidol.ac.th/GOSZ/support/                                                                                                    | 6(0) 2441-4125 ext. 303-304<br>100 -107, Direct line : 66 (0) 2441-0182-3                                       |

- 4.1.2. หากไม่ได้ดาวน์โหลด สามารถคลิกที่ลิ้งค์ Thai student | International student เพื่อเข้าไปดาวน์โหลดผ่าน ระบบรายงานตัวออนไลน์
- 4.1.3. Student ID กรอกเลขประจำตัวนักศึกษา (Username ตามรูปที่ 4.1.1.)

Contact email อีเมลที่ใช้งานอยู่ปัจจุบัน ส่วนนี้ใช้สำหรับการติดตามสถานะในระบบต่างๆ ข่าวสาร และการ ติดต่อกับบัณฑิตวิทยาลัย

Activation code (Password ตามรูปที่ 4.1.1.)

จากนั้นคลิก Activate

| 8           | e.g. 63xxxxx                           |
|-------------|----------------------------------------|
| Contact     | email                                  |
| $\boxtimes$ | e.g. john@gmail.com                    |
| Activatio   | ************************************** |
| I don't h   | ave an activation code                 |
| Thai stud   | Ient   International student           |

4.1.4. ระบบจะขึ้น pop up แจ้ง 'Please check your email to activate account' จากนั้นให้นักศึกษาเซ็ค email ตาม email address ที่ได้ระบุไว้ใน Contact email

| Welcome to Student Service System                                                                                               |
|----------------------------------------------------------------------------------------------------|
|                                                                                                    |
| Username and Password for login to the systerm                                                                                  |
| Username:                                                                                                    |
| Password:                                                                                                    |
| You must activate your account by clicking the following link.                                                                  |
| Click here to create your password                                                                                              |
|                                                                                                    |
| Your username and password must be kept confidential.                                                                           |
| Viewing and editing of personal information, academic registration and other relevant informations can be done at this website. |
| For trouble shoulding, Please contact to Student Admissions Section email: gradthai@mahidol.ac.th, Line id: @160ohrzm           |

[THIS IS AN AUTOMATED MESSAGE - PLEASE DO NOT REPLY DIRECTLY TO THIS EMAIL]

### 4.1.5. คลิกที่ Click here to create your password เพื่อเข้าสู่หน้าจอกำหนดรหัสผ่าน

4.1.6. จากนั้น login ในส่วน หมายเลข 2 โดยใช้รหัสผ่านใหม่ เป็นการเสร็จสิ้นขั้นตอนการ activate Account

|                                                                                                    |          | 1     |
|----------------------------------------------------------------------------------------------------|----------|-------|
|                                                                                                    |          | _     |
| Student ID                                                                                                    |          |       |
| 8                                                                                                    | eg. 63mm |       |
| Password                                                                                                    |          |       |
| ۵.                                                                                                    |          |       |
| Except Pres                                                                                                    | Page 1   | Louis |
| in the second second se |          | 1.000 |

### 5. ส่วนของข้อมูลเพิ่มเติม

5.1. Student Must Know

Curriculum Structure แสดงโครงสร้างหลักสูตร Class Schedule Academic รายการตารางสอน Tuition and Fees รายการค่าธรรมเนียม

5.2. Guide for Registration

หน้าเพจที่รวม vdo และ ไฟล์ pdf คู่มือการใช้งานระบบ

6. แสดงข้อความแจ้งให้ทราบถึงการเข้าใช้งานระบบ โดยเหมาะสำหรับใช้กับ Google Chrome

### ระบบลงทะเบียน (Registration)

| My Profile         Registration          Dashboard       พйли         Course Booking       30437         E-Document          Course Requirements          Course Evaluation          Grade Report | Nowe IDE<br>ลักระบบลงทะเบียน<br>เยวิชา<br>อรรมเนียมการศึกษา ภา<br>ศึกษา 2562<br>ข่าวสารประชาสัมพันธ์ / ดาวโหลดเอกสารยืน | ละข้าระค่า<br>เคฤดูร้อน ปีการ<br>โหญรูร้อน ปีการ<br>NEWS / EVENT<br>ยับการขำระเงินนักศึกษาแรกเข้า                   | ]ด-ปิดภาคเรียนและปฏิทิน<br>ประจำปีการศึกษา 2562 | 2<br>ຜູ້ແກ່ງີກວີກອ<br>ຮະບາບ QR Payme<br>ເວັ້ນ<br>Post date                         | <ul> <li>My Profile</li> <li>Contact Us</li> <li>Help &amp; Support</li> <li>Sign Out</li> <li>Int เพิ่มช่องทางการชำระ</li> <li>Post by</li> </ul> |
|----------------------------------------------------------------------------------------------------|----------------------------------------------------------------------------------------------------|----------------------------------------------------------------------------------------------------|-------------------------------------------------|------------------------------------------------------------------------------------|----------------------------------------------------------------------------------------------------|
| Soft Skills  e - Thesis  Shortcut GRAD Systems >                                                                                                    |                                                                                                    |                                                                                                    |                                                 |                                                                                    |                                                                                                    |
| <ul> <li>User Guide &gt;</li> <li>Log out</li> </ul>                                                                                                    | ทำหนดการลงทะเบียน<br><b>Registration</b><br>Regular Registration<br>From Jun 25, 2020 to Jul 8,                         | ADD / DROP         Late Registration         2020                                                                   | and Add - Drop Course<br>to Jul 15, 2020        | Withdrawal<br>Withdrawal Cours<br>From Jul 17, 2020                                | e<br>D to Jul 30, 2020                                                                                                    |
|                                                                                                    | Registration for semester 1 academi                                                                                     | ะเบียน / ADD - DROP / WITHDRAWTH / คำปรับ<br>ic year 2020 <u>Click here</u><br>เทอม / ปี ทีลงทะเบียน<br>Paid 2/2019 | ม<br>ยอดเงิน<br>30,600                          | ดาวโหลด invoice<br>หากขำระแล้ว<br>ดาวโหลดออกมาเป็นเอกสาร<br>รับรองการชำระเงิม<br>↓ | code : regmapnol513<br>Course list<br>VIEW                                                                                                    |
|                                                                                                    | Registration                                                                                                    | Paid 1/2019                                                                                                    | 40,900                                          | <u>↓</u>                                                                           | VIEW                                                                                                    |
|                                                                                                    | Add / Drop c                                                                                                    | omplete สถานะของฟอร์มลงทะเบียน<br>Waittng GRAD -> waitting Advi                                                     | ser -> Not Paid                                 |                                                                                    | VIEW                                                                                                    |
|                                                                                                    | Registration<br>Registration                                                                                            | Paid 1/2018                                                                                                    | 60,700                                          | <u>↓</u>                                                                           | VIEW                                                                                                    |
|                                                                                                    |                                                                                                    |                                                                                                    | For                                             | all iPhone users, please turn y<br>โปรดระวัง !! Google Tranlate อา                 | your phone to landscape mode.<br>จทำให้ความหมายของข้อความไม่ถูกต้องได้                                                                             |

เมื่อกด <u>Click Here</u> จะเข้าสู่ส่วนการกรอกข้อมูลทุนการศึกษา หากได้รับทุนของบัณฑิตวิทยาลัย จะขึ้นให้อัตโนมัติ ไม่ต้อง กรอกเอง จากนั้นกด Next ไม่สู่หน้าลงทะเบียน

| My Profile       Registration | <ul> <li>Before clicking 'next'!<br/>Be sure to review all the information<br/>to rectify it.</li> </ul> | on the current page. If your information is not complete or incorrect, please contact our staff (02-441-4125 ext 100-107)           | × |
|-------------------------------|----------------------------------------------------------------------------------------------------|----------------------------------------------------------------------------------------------------|---|
| 🗇 Dashboard                   |                                                                                                    |                                                                                                    |   |
| 📋 Course Booking              |                                                                                                    | SCHOLARSHIP                                                                                                    |   |
| 📥 E-Document                  |                                                                                                    | Do you have Scholarshin for this semaster 2                                                                                         |   |
| E Course Requirements         |                                                                                                    | Yes,     My scholarship is (Please specify)                                                                                         |   |
| Course Evaluation             | Register Completion 0%                                                                                   | O No, I don't have.                                                                                                    |   |
| Grade Report                  |                                                                                                    |                                                                                                    |   |
| ${f Q}$ Soft Skills           | Vour scholarship                                                                                         | Attention Please,     X                                                                                                    |   |
| 🕮 e- Thesis 💦 🖒               | Add course                                                                                               | Your registration must be approved by the programme director / advisor before the system processes<br>your registration and invoice |   |
| Shortcut GRAD Systems >       |                                                                                                    |                                                                                                    |   |
|                               | Summary                                                                                                  |                                                                                                    |   |
| User Guide >                  | ☑ Complete                                                                                               | Next                                                                                                    |   |
| 🗈 Log out                     |                                                                                                    |                                                                                                    |   |

| <ul> <li>My Profile</li> <li>Registration ~</li> <li>Dashboard</li> </ul>                                                                                 | ฟิลาning<br>นักศึกษาที่ลงทะเบียนวิทยานิพนธ์ / สารนิพนธ์ ต้องรายงานความก้าวหน้าในการทำวิทยานิพนธ์ / สารนิพนธ์<br>ของภาคการศึกษาที่ลงทะเบียนรายวิชา ผ่านข่องทางแบบฟอร์มวิทยานิพนธ์ / สารนิพนธ์ออนไลน์<br>The student need to report online the progress of Dissertation/Thesis/Thematic Paper in e-Form:<br>Thesis and Thematic Paper system in cervery semester |                                                                                                    |  |  |
|----------------------------------------------------------------------------------------------------|----------------------------------------------------------------------------------------------------|----------------------------------------------------------------------------------------------------|--|--|
| <ul> <li>Course Booking</li> <li>E-Document</li> <li>Course Requirements</li> <li>Course Evaluation</li> <li>Grade Report</li> <li>Soft Skills</li> </ul> | สถานะฟอร์มลงทะเบียน<br>Register Completion 25%                                                                                                    | ADD COURSE(S)    Attention!                                                                                                    |  |  |
| <ul> <li>□ e-Thesis &gt;</li> <li>&gt; Shortcut GRAD Systems &gt;</li> <li>□ User Guide &gt;</li> <li>□ Log out</li> </ul>                                | <ul> <li>Vour scholarship</li> <li>Add course</li> <li>Summary</li> <li>Complete</li> </ul>                                                                                                    | CLICK HERE TO SELECT COURSE(S)     เลือกรายวิชา       COURSE'S NAME     รายวิชาที่เลือกไว้     REGISTER<br>TYPE       EGIT698 01     THESIS<br>12 Credit(s)     Credit                                                                                                    |  |  |
|                                                                                                    |                                                                                                    | ค่าธรรมเนียมที่ต้องจ่าย (ค่าหน่วยกิต และ ค่าธรรมเนียมต่างๆ นักศึกษาไม่สามารถแก้ไขเองได้)         EDUCATION SERVICES FEE       3,750         STUDENT ACTIVITIES FEE       250         GRADUATE STUDIES FEE       250         INTERNET FEE       300         TOTAL <b>B</b> 4,550         Need help?       ~         Send filled-in information to our staff       ส่ง comment ถึงเจ้าหน้าที ที่ตรวจฟอร์ม |  |  |
|                                                                                                    |                                                                                                    | Next                                                                                                    |  |  |

หากนักศึกษาลง thesis หรือ thematic แล้วจะไม่สามารถเลือก No course หรือ พักการเรียนได้

### ส่วนของการเลือกรายวิชาในหลักสูตร (Section of the Course Selection )

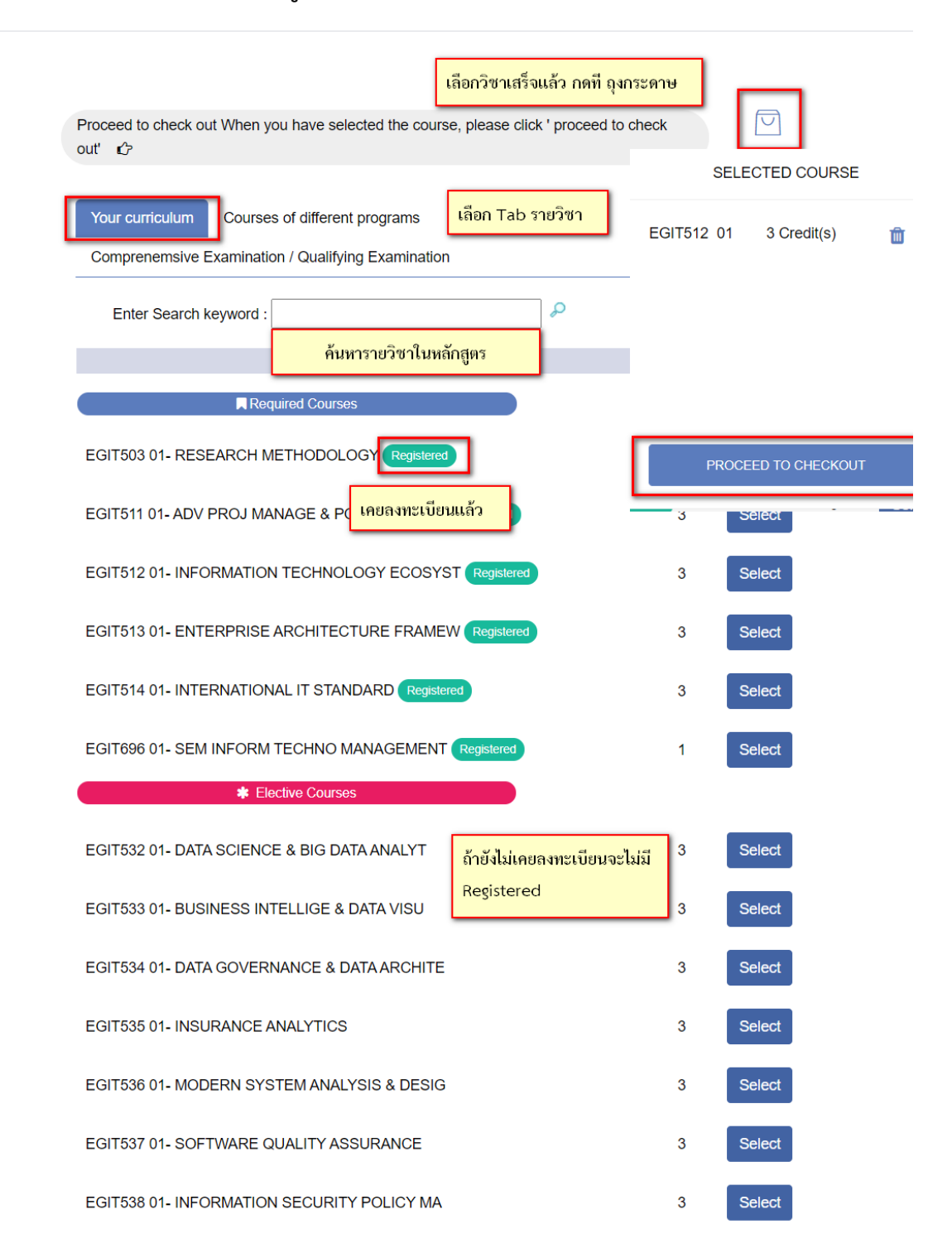

## ส่วนการเลือกรายวิชานอกหลักสูตร (Section of Extracurricular Course Selection )

| Proceed to check out When you have selected the course, out' $\square$                                                        | please click ' proceed to check                              |                      |
|----------------------------------------------------------------------------------------------------|--------------------------------------------------------------|----------------------|
| Your curriculum Courses of different programs<br>Comprenemsive Examination / Qualifying Examination<br>Enter Search keyword : | เลือกวิชาต่างหลักสูตร<br>เลือกลงทะเบียนสอบ<br>🔎              |                      |
| Course                                                                                                    | Credit                                                       |                      |
| MSMS501 02- MUSIC RESEARCH METHODOLOGY                                                                                        | 2                                                            | Select               |
| MASTER OF ARTS PROGRAM IN MUSIC GENERAL<br>MSMS501 02- MUSIC RESEARCH METHODOLOGY<br>MASTER OF ARTS PROGRAM IN MUSIC SPECIAL  | เลือกหลักสูตรปลายทางที่ต้องเ<br>ค่าหน่วยกิตคิดตาม ค่าหน่วยกิ | ข้าเรียน<br>ตปลายทาง |
| MSMS501 02- MUSIC RESEARCH METHODOLOGY<br>MASTER OF MUSIC PROGRAM (INTERNATIONAL PROGRAM) GENERAL                             | 2                                                            | Select               |

| 요 My Profile 모 Registration V                               | <b>ร</b> ์ Warning<br>นักศึกษาที่ลงทะเบียนวิทยานิพนธ์ / สารนิพนธ์ ต้องรายงานความก้าวหน้าในการทำวิทยานิพนธ์ / สารนิพนธ์<br>ของภาคการศึกษาที่ลงทะเบียนรายวิชา ผ่านข่องทางแบบฟอร์มวิทยานิพนธ์ / สารนิพนธ์ออนไลน์ |                                                                                                    |                                                          |
|-------------------------------------------------------------|----------------------------------------------------------------------------------------------------|----------------------------------------------------------------------------------------------------|----------------------------------------------------------|
| 🗇 Dashboard                                                 | The student need to report online the pro<br>Thesis and Thematic Paper system in cerver                                                                                                    | gress of Dissertation/Thesis/Thematic Paper in e-Form:<br>y semester                                                      |                                                          |
| 📋 Course Booking                                            |                                                                                                    |                                                                                                    |                                                          |
| <ul> <li>E-Document</li> <li>Course Requirements</li> </ul> |                                                                                                    | ADD COURSE(S)                                                                                                    |                                                          |
| * Course Evaluation                                         |                                                                                                    | Attention!     if students can not take any course, please specify No 0                                                   | ×<br>Course Taken.                                       |
| <ul> <li>Grade Report</li> <li>Soft Skills</li> </ul>       | Register Completion 25%                                                                                                    | if students set approval to temporarily suspend studies CLICK HERE TO SELECT NO COURSE TAKEN                              | , please specify Voluntarily suspend.                    |
| e- Thesis                                                   |                                                                                                    | CLICK HERE TO SEL                                                                                                    | LECT COURSE(S)                                           |
| ## Shortcut GRAD Systems >                                  | Add course                                                                                                    | COURSE'S NAME                                                                                                    | REGISTER TYPE                                            |
| <ul> <li>User Guide</li> <li>Log out</li> </ul>             | <ul><li>G Summary</li><li>✓ Complete</li></ul>                                                                                                    | EGIT698 01<br>THESIS<br>12 Credit(s)                                                                                      | Registered Credit                                        |
|                                                             |                                                                                                    | EGIT512 01<br>INFORMATION TECHNOLOGY ECOSYST<br>3 Credit(s)<br>Regrade EGIT512 1/2561                                     | ค่าหน่วยกิด * จำนวนหน่วยกิด<br>8 9,600                   |
|                                                             |                                                                                                    | MSMS501 02<br>MUSIC RESEARCH METHODOLOGY<br>2 Credits)<br>Course offer by other program<br>วิชาต่างหลักสูตร               | B 4,400 Credit ✓<br>Replace วิชาเลือกสามารถเลือก Replace |
|                                                             |                                                                                                    | EDUCATION SERVICES FEE<br>STUDENT ACTIVITIES FEE<br>GRADUATE TUITION FEE<br>GRADUATE STUDIES FEE<br>INTERNET FEE<br>TOTAL | 3,750<br>250<br>14,000<br>250<br>300<br><b>B 18,550</b>  |
|                                                             |                                                                                                    |                                                                                                    | 0.0,000                                                  |
|                                                             |                                                                                                    | Need help?  Send filled-in information to our staff  Ne                                                                   | กด Next<br>เพื่อขังไปหน้าสรุปข้อมูลการลงทะเบียน          |

## ส่วนสรุปรายวิชา และค่าใช้จ่าย

| <ul> <li>My Profile</li> <li>Registration</li> <li>Dashboard</li> <li>Course Booking</li> </ul> | X Warning!<br>โปรดตรวจสอบข้อมูลการลงทะเบียน และต้อง กดปุ่ม Submit ด้านล่าง ก่อนปิดหน้าต่าง มิเช่นนั้นระบบจะไม่บันทึกข้อมูลการลงทะเบียนในครั้งนี้ และจะถือว่าท่านยังลงทะเบียนไม่<br>เสร็จสมบูรณ์ Please recheck your registration form properly and confirm your registration by press the SUMMIT button below before close window otherwise your data are not<br>save. |                                                                                                    |                                                         |  |
|-------------------------------------------------------------------------------------------------|----------------------------------------------------------------------------------------------------|----------------------------------------------------------------------------------------------------|---------------------------------------------------------|--|
| <ul> <li>E-Document</li> <li>Course Requirements</li> </ul>                                     |                                                                                                    | SUMMARY                                                                                                    |                                                         |  |
| Course Evaluation                                                                               | แสดงสถานะฟอร์มลงทะเบียน                                                                                                    | COURSE'S NAME                                                                                                    | REGISTER<br>TYPE                                        |  |
| Grade Report  Soft Skills  Controls                                                             | Register Completion 75%                                                                                                    | EGIT698 01<br>THESIS<br>12 Credit(s)                                                                                      | Credit                                                  |  |
| Shortcut GRAD Systems >                                                                         | Vour scholarship  Add course                                                                                                    | MSMS501 02<br>MUSIC RESEARCH METHODOLOGY<br>2 Credits)                                                                    | B 4,400 Credit                                          |  |
| <ul> <li>□ User Guide &gt;</li> <li>□ Log out</li> </ul>                                        | Complete                                                                                                    | EGIT512 01<br>INFORMATION TECHNOLOGY ECOSYSTEM<br>3 Credit(s)<br>Regrade EGIT512 1/2561                                   | 8 9,600 Credit                                          |  |
|                                                                                                 |                                                                                                    | EDUCATION SERVICES FEE<br>STUDENT ACTIVITIES FEE<br>GRADUATE TUITION FEE<br>GRADUATE STUDIES FEE<br>INTERNET FEE<br>TOTAL | 3,750<br>250<br>14,000<br>250<br>300<br><b>B 18,550</b> |  |
|                                                                                                 |                                                                                                    | Need help? ~ ศาวจสอบข้อมูลถูกค้อง กด Submit<br>Back Submit                                                                |                                                         |  |

เมื่อกด summit ฟอร์ม จะพบหน้า Timeline step การ summit ฟอร์มลงทะเบียน

| Register Completion       100%         Ø       Select your adviser         P       Add course         E       Add fee         Image: Summary       Summary         Image: Complete       Summary | VOUR REGISTERATION FORM COMPLETED |
|----------------------------------------------------------------------------------------------------|-----------------------------------|
|                                                                                                    | Back to dashboard                 |

กด Back to dashboard กลับสู่หน้าหลัก

| Shortcut GRAD Systems > |                                                             |                                                                             |                                                         |                                         |                                                                 |                                                                            |
|-------------------------|-------------------------------------------------------------|-----------------------------------------------------------------------------|---------------------------------------------------------|-----------------------------------------|-----------------------------------------------------------------|----------------------------------------------------------------------------|
| User Guide              | <mark>กำหนดการลงทะเบียน</mark>                              |                                                                             | Registration                                            | n schedule                              |                                                                 |                                                                            |
| Log out                 | Registration<br>Regular Registration<br>From Jun 25, 2020 t | o Jul 8, 2020                                                               | ADD / DROP<br>Late Registration an<br>From Jul 10, 2020 | nd Add - Drop Course<br>to Jul 15, 2020 | Withdrawal Cou<br>Withdrawal Cou<br>From Jul 17, 20             | rse<br>20 to Jul 30, 2020                                                  |
|                         | Registration Status<br>Registration<br>for semester 1       | <mark>ลงทะเบียน / ADD - DR</mark> e<br>academic year 2020 <mark>Clic</mark> | OP / WITHDRAWTH / ค่าปรับ<br>:k here                    |                                         | ดาวโหลด invoice<br>หากซำระแล้ว<br>ดาวโหลดออกมาเป็นเอกสาร        | code : regmapnof513                                                        |
|                         | Registration                                                | Paid                                                                        | เทอม / ปี ทีลงทะเบียน<br>2/2019                         | ยอดเงิน<br>30,600                       | รับรองการซำระเงิน<br>                                           | Course list<br>VIEW                                                        |
|                         | Registration                                                | Paid                                                                        | 1/2019                                                  | 40,900                                  | <u> </u>                                                        | VIEW                                                                       |
|                         | Add / Drop                                                  | Complete สถ<br>Wa                                                           | านะของฟอร์มลงทะเบียน<br>aittng GRAD -> waitting Advise  | r -> Not Paid                           |                                                                 | VIEW                                                                       |
|                         | Registration                                                | Paid ->                                                                     | Paid หรือไม่มีขอดจะเป็น comple                          | te                                      | <u> </u>                                                        | VIEW                                                                       |
|                         | Registration                                                | Paid                                                                        | 1/2018                                                  | 60,700                                  | <u> </u>                                                        | VIEW                                                                       |
|                         |                                                             |                                                                             |                                                         | Fc                                      | r all iPhone users, please turr<br>โปรดระวัง !! Google Tranlate | า your phone to landscape mode.<br>อาจทำให้ความหมายของข้อความไม่ถูกค้องได้ |

เมื่อผ่านการตรวจการเจ้าหน้าที่บัณฑิต และ ประธานหลักสูตร หรือที่ปรึกษา ฟอร์มจะเปลี่ยน Status -> Not paid ให้นักศึกษาคลิกลุกศรลง (กรอบสีน้ำเงิน) เพื่อเข้าสู่หน้าส่วนการชำระเงิน

| Туре       | Status      | Term /<br>Year | Price  | Invoice<br>/Payment | Courselist |
|------------|-------------|----------------|--------|---------------------|------------|
| Add / Drop | Not<br>paid | 1/2019         | 20,000 | <u>↓</u>            | VIEW       |

### เมื่อนักศึกษาข้าระเงินเรียบร้อยแล้ว สามารถDownloadเอกสารใบรับรองการข้าระเงินได้ที่หน้า Dashboard > REGISTRATION STATUS > Invoice /Payment

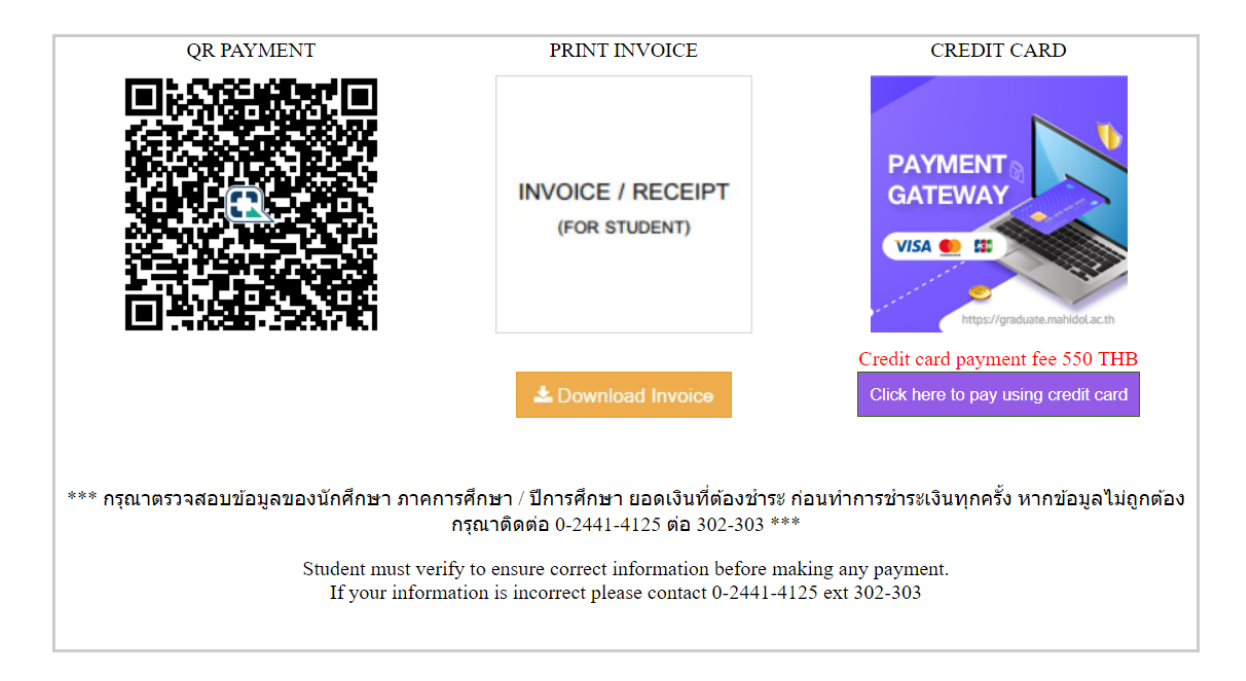

นักศึกษาสามารถเลือกชำระเงินได้ 3 แบบ ได้แก่

- 1. QR Payment สแกน: QR Code ผ่าน Application ธนาคารเพื่อทำการชำระเงิน
- 2. Download ใบInvoice เพื่อนำไปชำระเงินที่ธนาคาร
- ชำระเงินผ่านบัตรเครดิต / เดรบิต ซึ่งวิธีการชำระเงินผ่านบัตรเครดิต / เดรบิต มีค่าธรรมเนียมในการชำระผ่านบัตร แสดงให้นักศึกษาเห็นก่อนทำการชำระเงิน โดยขั้นตอนการชำระเงิน ดังนี้

|                                                                            |                                                                                                    |                                                                                                    |    | English 🗸 |
|----------------------------------------------------------------------------|----------------------------------------------------------------------------------------------------|----------------------------------------------------------------------------------------------------|----|-----------|
| YOUR PAYMENT PARTNER                                                       |                                                                                                    |                                                                                                    |    | Feedback  |
| ับการีอายาลัยมหิดล<br>บัณฑิดวิทยาล์ย                                       | You are paying to<br>SCB-www.<br>010000000<br>Product Details:<br>Order number:<br>Amount:<br>25/25 Graduate Studies Bui<br>Phutthamonthon Nakhon Pa<br>Contact email: aomkunga su | grad.mahidol.ac.th 01<br>0002644434<br>Registration fee (Attending the ceremony)<br>6229910306<br>850.00 THB<br>Iding, Mahidol University, Phuttamonthon Sai 4 Rd., Salaye<br>thom Thailand<br>b@mahidol ac.th , Website: www.grad mahidol ac.th | ı, |           |
| Credit/Debit Cards                                                         |                                                                                                    |                                                                                                    |    |           |
|                                                                            |                                                                                                    |                                                                                                    |    |           |
| Card number (Required                                                      | 1)                                                                                                    | Cardholder name (Required)                                                                                                    |    |           |
| Card number (Required                                                      | 1)<br>~ ~                                                                                                    | Cardholder name (Required) CVV/CVV2 Ø What is this?                                                                                                    |    |           |
| Card number (Required<br>Expiry Date                                       | i)                                                                                                    | Cardholder name (Required) CVV/CVV2 @What is this? AEON                                                                                                    |    |           |
| Card number (Required<br>Expiry Date<br>THAILAND<br>Email address (Optiona |                                                                                                    | Cardholder name (Required)          CVV/CVV2          Ø What is this?          AEON          ✓                                                                                                    |    |           |
| Card number (Required<br>Expiry Date<br>THAILAND<br>Email address (Optiona | t)                                                                                                    | Cardholder name (Required) CVV/CVV2 What is this? AEON Cancel Payment                                                                                                    |    |           |

- 1. กรอกข้อมูลบัตรที่ใช้ชำระเงิน (Fill information of the card)
  - a. เลขที่บนบัตร (number of the card)
  - b. ชื่อบนบัตร (name on the card)
  - c. วันหมดอายุ (expired date)
  - d. รหัส CVV/CVV2 ( code CVV/CVV2 )
  - e. เลือกประเทศ (county section)
  - f. เลือกผู้ให้บริการบัตรเครดิต (the holder of the card)
  - g. ใส่ email สำหรับระบบส่งข้อมูลการชำระเงิน (put email for system to confirm the holder for payment)

| 25/25 Graduate Studies Building, Mahidol University, Phuttamonthon Sai 4 Rd., Salaya,<br>Phutthemonthon Nakhon Pathom Thailand |  |
|----------------------------------------------------------------------------------------------------|--|
|                                                                                                    |  |
|                                                                                                    |  |
| Accepted c                                                                                                    |  |
| Please wait a while                                                                                                    |  |
| We are processing your payment.                                                                                                |  |
| Expiny Date                                                                                                    |  |
|                                                                                                    |  |
| THAILAN                                                                                                    |  |
| saithong.chu@gmail.com                                                                                                    |  |
| Continue Payment Cancel Payment                                                                                                |  |
|                                                                                                    |  |

 ระบบจะนำท่านเข้าสู่หน้าจอ ใส่รหัส OTP ซึ่งผู้ให้บริการบัตรเครดิต /เดบิต จะส่งข้อความมาที่มือถือของท่าน ที่ผูก เบอร์โทรศัพท์กับบัตรนั้นๆไว้ กรอกรหัส OTP จากนั้นกด Proceed เพื่อทำรายการชำระเงิน

| 2C2P. Verified                                                                                                    | by<br>A     |
|----------------------------------------------------------------------------------------------------|-------------|
| Please enter your OTP in the field below which has been set<br>your registered email address.                                                                        | nt to       |
| Merchant:         2C2P.COM           Amount:         850.00 THB           Date:         19/06/2020 00:07:10           Card Number:         4111 - 11** - **** - 1111 |             |
| Enter OTP(abcd) :                                                                                                    |             |
| •••••                                                                                                    |             |
| (Test Mode) OTP Value = 123456                                                                                                    |             |
| Regenerate OTP                                                                                                    |             |
| You should be receiving email OTP. In case you did not rec<br>email or OTP code is expired, please click "Regenerate OT                                              | eive<br>P*, |
| Proceed Cancel                                                                                                    |             |
|                                                                                                    |             |
|                                                                                                    |             |

3. เมื่อทำรายการสมบูรณ์ หน้าจอจะแสดงข้อความดังภาพ ถึงว่าการชำระเงินเสร็จสมูรณ์

|                                      |                                            |                                                                         |                                       | 🗱 English 🗸     |
|--------------------------------------|--------------------------------------------|-------------------------------------------------------------------------|---------------------------------------|-----------------|
| YOUR PAYMENT PARTNER                 |                                            |                                                                         |                                       | Feedback        |
|                                      |                                            |                                                                         |                                       |                 |
|                                      | You are paying to                          | 0                                                                       |                                       |                 |
|                                      | SCB-wv                                     | ww.grad.mahidol.ac.                                                     | .th 01                                |                 |
| มหาวิทยาลัยมหิดล                     | 010000                                     | 000002644434                                                            |                                       |                 |
| บัณฑิดวิทยาลัย                       | Product Details:                           | Registration fee (Attending the ceremony)                               |                                       |                 |
|                                      | Order number:                              | 6229910306                                                              |                                       |                 |
|                                      | Amount:                                    | 850.00 THB                                                              |                                       |                 |
|                                      | 25/25 Graduate Stud                        | dies Building, Mahidol University, Phuttamonthon S                      | ai 4 Rd., Salaya,                     |                 |
|                                      | Phutthamonthon Nal<br>Contact email: aornk | khon Pathom Thailand<br>kunya.sob@mahidol.ac.th , Website: www.grad.mal | hidol.ac.th                           |                 |
|                                      |                                            |                                                                         |                                       |                 |
|                                      |                                            |                                                                         |                                       |                 |
| Your payment is s                    | successful                                 |                                                                         |                                       |                 |
| rour payment is .                    | 5000035101                                 |                                                                         |                                       |                 |
| Your card 411111XXXXX                | X1111 will be charged                      | 850.00 THB and the charge will appear on you                            | ir credit card statement as "2C2P.CON | M".             |
| Please save the order nu             | umber 6229910306 for                       | r future reference.                                                     |                                       |                 |
| For any additional help o            | r queries, please cont                     | tact support@2c2p.com or contact your mercha                            | int directly at support@2c2p.com      |                 |
|                                      | _                                          |                                                                         |                                       |                 |
| <ul> <li>Return to Mercha</li> </ul> | ant                                        |                                                                         |                                       |                 |
|                                      |                                            |                                                                         |                                       |                 |
| © 2020 2C2P Pte. Ltd. All Rights Res | erved                                      |                                                                         |                                       |                 |
|                                      |                                            |                                                                         | by VISA                               | Secure SateKey" |

### ส่งแบบฟอร์มonline ระบบE-Document

| Registration V R                                          | equest fo                                                                                                    | orm's status                                                                                                    |                                                                                                    |                                                                                                    |                                                                                                    |
|-----------------------------------------------------------|----------------------------------------------------------------------------------------------------|----------------------------------------------------------------------------------------------------|----------------------------------------------------------------------------------------------------|----------------------------------------------------------------------------------------------------|----------------------------------------------------------------------------------------------------|
| Dashboard                                                 |                                                                                                    |                                                                                                    |                                                                                                    |                                                                                                    |                                                                                                    |
| No                                                        | o Desc                                                                                                    | ription Upload                                                                                                    | Accepted                                                                                                    | Staff                                                                                                    | Form status                                                                                                |
| Course Booking                                            | - No 1                                                                                                    | Data -                                                                                                    |                                                                                                    |                                                                                                    |                                                                                                    |
| E-Document 1                                              |                                                                                                    |                                                                                                    |                                                                                                    |                                                                                                    |                                                                                                    |
| Course Requirements                                       | • Attention! S                                                                                                    | udent must download and fill up th                                                                                                    | ne signed application then up loa                                                                                                    | d here to submit the form fo                                                                                                    | r processing. Note that, the 🛛 🗙                                                                           |
| Course Evaluation                                         | application is                                                                                                    | already signed by Your Adviser and                                                                                                    | d / or Chairperson.                                                                                                    |                                                                                                    |                                                                                                    |
| Grade Report                                              | The delay ma                                                                                                    | ay cause as the result of wrong ty                                                                                                    | pe of application form was seled                                                                                                    | cted.                                                                                                    |                                                                                                    |
| Soft Skills                                               | นักศึกษาที่มีค                                                                                                    | วามประสงค์จะส่งฟอร์ม บท14,บท1(                                                                                                    | 5A,U916B                                                                                                    | r der in                                                                                                    |                                                                                                    |
| e-Thesis                                                  | <i>กรุณาดาเนนก</i><br>ค่าเอกสารฉบับละ                                                                                  | ารชาระเงนคาเอกสารและคาสงทางเบ<br>100 บาท                                                                                                    | รษณย จากนนรวมสลปเงนมากบฟย<br>                                                                                                    | ารมทตองการสงคะ                                                                                                    |                                                                                                    |
| Shortout GRAD Systems                                     | ศาสง EMS 50 บาท<br>การชำระเงินค่าส่ง                                                                                   | า สาทรบจานรณยกสาร 1-5 นบบ , 100 บาท สาท<br>เอกสาร บท14 บท16A บท16B ข้าระรวมกันได้ ไม                                                                                                    | รบ จำนวมเอกสาร 6-10 นบบ<br>เต้องแยกขำระต่อการจัดส่ง 1 ครั้ง                                                                                                    |                                                                                                    |                                                                                                    |
| Shortcut and Systems /                                    | ชำระเงินที่<br>ธนาคาร : ธนาคาร                                                                                         | ไทยพาณีชย์                                                                                                    |                                                                                                    |                                                                                                    |                                                                                                    |
|                                                           | สาขา : ศิริราช<br>ชื่อบัญชี : มหาวิทะ                                                                                  | กลัยมพิดล                                                                                                    |                                                                                                    |                                                                                                    |                                                                                                    |
| User Guide >                                              | ປรະເກທບັญขี : ອອ<br>ເລຍທີ່ບັญชี : 016 2                                                                                | มทรัพย์<br>10322 3                                                                                                    |                                                                                                    |                                                                                                    |                                                                                                    |
| Log out                                                   | ผู้ขำระเงินต้องระบุ<br>1. เลขประจำตัวนับ                                                                               | ทึกษา                                                                                                    |                                                                                                    |                                                                                                    |                                                                                                    |
|                                                           | 2. ชื่อ – นามสกุล<br>3. ระบุรายการที่ช่                                                                                | าระ เช่น คำหนังสือรับรอง ค่า Grade Report ค่า T                                                                                                    | ranscript เป็นต้น                                                                                                    |                                                                                                    |                                                                                                    |
|                                                           | <u>_กรณีขอรับทางไ</u>                                                                                                  | ไรษณีย์ กรุณาแมบไฟล์ ชื่อ ที่อยู่สำหรับจำหน้าขอ                                                                                                    | ง อัฟโหลดเพิ่มอีก 1ไฟล์ สำหรับการจัดส่งเอกส                                                                                                    | 22                                                                                                    |                                                                                                    |
|                                                           | N IBREAD 1346                                                                                                    | 2019114 (2M 30M 315430 0100MM 3015 146 120 644 0                                                                                                    | ICH I EMS                                                                                                    |                                                                                                    |                                                                                                    |
|                                                           |                                                                                                    |                                                                                                    |                                                                                                    |                                                                                                    |                                                                                                    |
|                                                           | Select Form Code                                                                                                    | - 2                                                                                                    |                                                                                                    |                                                                                                    |                                                                                                    |
|                                                           |                                                                                                    |                                                                                                    | 4 Submit CANO                                                                                                    | TEL                                                                                                    |                                                                                                    |
|                                                           |                                                                                                    |                                                                                                    |                                                                                                    | -                                                                                                    |                                                                                                    |
| R                                                         | egistrati<br>o Title<br>wmload แบบฟอร์มเ                                                                               | On Request form<br>Description<br>กี่ยวกับการทำวิทยานิพนธ์ สารนิพธ์ (ฟล                                                                                                    | IS<br>วรัมบฑ.) Forms of Thesis/ Themati                                                                                                    | c (Form GR.)                                                                                                    |                                                                                                    |
|                                                           | egistrati<br>o Title<br>ownload แบบฟอร์มเ<br>AS-3-04                                                                   | <b>on Request form</b><br>Description<br>ที่ยวกับการทำวิทยานิพนธ์ สารมิพธ์ (ฟฮ<br>การลงทะเบียนศึกษาบางรายวิชาขอ<br>Non-M.U. Students Request to Re                                                                                                    | IS<br>รับบฑ.) Forms of Thesis/ Themati<br>มนุคคลภายนอก<br>gister                                                                                                    | c (Form GR.)                                                                                                    | () English                                                                                                 |
| R<br>Nu<br>Da<br>1                                        | egistrati<br>o Title<br>ownload uuuvlošiu<br>AS-3-04<br>AS-3-05                                                        | on Request form<br>Description<br>กี่ยวกับการทำวิทยานิพนธ์ สารนิพธ์ (ฟอ<br>การลงทะเบียนศึกษาบางรายวิชาขอ<br>Non-M.U. Students Request to Re<br>ขอศึนเงินค่าหน่วยกิต<br>Refund Graduate Tuition                                                                                                    | IS<br>รัมบท.) Forms of Thesis/ Themati<br>งบุคคลภายนอก<br>gister                                                                                                    | c (Form GR.)                                                                                                    | () English<br>() English                                                                                   |
| R<br>N<br>D<br>1<br>2<br>3                                | egistrati<br>o Title<br>ownload uuuwessu<br>AS-3-04<br>AS-3-05<br>AS-3-06                                              | on Request form<br>Description<br>ที่ยวกับการทำวิทยานิพนธ์ สารนิพธ์ (ฟฮ<br>การลงทะเบียนศึกษาบางรายวิชาขอ<br>Non-M.U. Students Request to Re<br>ขอศึนเงินค่าหน่วยกิต<br>Refund Graduate Tuition<br>Request to register after Registra                                                                                                    | IS<br>รับบท.) Forms of Thesis/ Themati<br>รบุคคลภายนอก<br>gister<br>tion Deadline                                                                                                    | c (Form GR.)<br>(2. anveitue<br>(2. anveitue<br>-                                                                                                    | (E English)<br>(E English)<br>(E English)<br>(E English)                                                   |
| R<br>Do<br>1<br>2<br>3<br>4                               | egistrati<br>o Tite<br>ownload uuuvlo5uu<br>AS-3-04<br>AS-3-05<br>AS-3-06<br>AS-3-07                                   | on Request form<br>Description<br>กี่ยวกับการทำวิทยานิพนธ์ สารนิพธ์ (ฟอ<br>การลงทะเบียนศึกษาบางรายวิชาขอ<br>Non-M.U. Students Request to Re<br>ขอศึนเงินค่าหน่วยกิต<br>Refund Graduate Tuition<br>Request to register after Registra<br>คำร้องขอเปลี่ยนระดับการศึกษา<br>Request Form for changing educi                                                                                                    | IS<br>รับบท.) Forms of Thesis/ Themati<br>งบุคคลภายนอก<br>gister<br>tion Deadline<br>ation level                                                                                                 | c (Form GR.)<br>() arrenting<br>() arrenting<br>-<br>() arrenting                                                                                                    | () English<br>() English<br>() English                                                                     |
| R<br>N<br>D<br>1<br>1<br>2<br>3<br>4<br>5                 | egistrati<br>orrite<br>xmload uuuvlefuu<br>AS-3-04<br>AS-3-05<br>AS-3-06<br>AS-3-07<br>AS-3-08                         | On Request form<br>Description<br>ที่ยวกับการทำวิทยานิพนธ์ สารนิพธ์ (ฟอ<br>การถงทะเบียนศึกษาบางรายวิชาขอ<br>Non-M.U. Students Request to Re<br>ขอศึนเงินค่าหน่วยกิต<br>Refund Graduate Tuition<br>Request to register after Registra<br>ศำร้องขอเปลี่ยนระดับการศึกษา<br>Request to register after Registra<br>คำร้องขอเปลี่ยนระดับการศึกษา<br>Request Form for changing educ.<br>ขอลงทะเบียนต่างสถาบัน/ต่างคณะ<br>Request to Study in a Course fror                                                                                                    | IS<br>รับบฑ.) Forms of Thesis/ Themati<br>งบุคคลภายนอก<br>gister<br>tion Deadline<br>ation level<br>(ที่ไม่ได้สังกัดบัณฑิตวิทยาลัย)<br>n Another University                                      | c (Form GR.)<br>(2. merika<br>-<br>(3. merika<br>(3. merika<br>(3. merika<br>(3. merika<br>(3. merika                                                                                                    | Le English<br>Le English<br>Le English<br>Le English<br>-<br>Le English                                    |
| R<br>N<br>D<br>1<br>1<br>2<br>3<br>4<br>5<br>6            | egistrati<br>o Title<br>ownload uuuvlosiu<br>AS-3-04<br>AS-3-05<br>AS-3-06<br>AS-3-07<br>AS-3-08<br>AS-3-09            | on Request form<br>Description<br>ที่ยวกับการทำวิทยานิพนธ์ สารนิพธ์ (ฟฮ<br>การลงทะเบียนศึกษาบางรายวิชาขอ<br>Non-M.U. Students Request to Ro<br>ขอคืนเงินค่าหน่วยกิต<br>Refund Graduate Tuition<br>Request to register after Registra<br>คำร้องขอเปลี่ยนระดับการศึกษา<br>Request to register after Registra<br>คำร้องขอเปลี่ยนระดับการศึกษา<br>Request Form for changing educ:<br>ขอลงพะเบียนต่างสถาบัน/ต่างคณะ<br>Request to Study in a Course fror<br>ขอลาพักการศึกษา/ขอลาออกจากก<br>Voluntarily Withdraw/Voluntarily                                  | IS<br>รัมบพ.) Forms of Thesis/ Themati<br>อนุคคลภายนอก<br>gister<br>tion Deadline<br>ation level<br>(ที่ไม่ได้สังกับนิพิตวิทยาลัย)<br>n Another University<br>ารเป็นนักศึกษา<br>Suspend Study    | c (Form GR.)<br>(2. anwing<br>(2. anwing<br>(2. anwing<br>(2. anwing<br>(2. anwing<br>(2. anwing<br>(2. anwing                                                                                                    | Le English<br>Le English<br>Le English<br>Le English<br>-<br>Le English<br>Le English<br>Le English        |
| R<br>N<br>D<br>1<br>2<br>3<br>4<br>5<br>6<br>7            | egistrati                                                                                                    | on Request form<br>Description<br>ที่ยวกับการทำวิทยามิพนธ์ สารมิพธ์ (ฟอ<br>การลงทะเบียนศึกษาบางรายวิชาขอ<br>Non-M.U. Students Request to Re<br>ขอคืนเงินค่าหน่วยกิต<br>Refund Graduate Tuition<br>Request to register after Registra<br>คำร้องขอเปลี่ยนระดับการศึกษา<br>Request Form for changing educ.<br>ขอลงทะเบียนต่างสถาบัน/ต่างคณะ<br>Request Form for changing educ.<br>ขอลงทะเบียนต่างสถาบัน/ห่างคณะ<br>Request to Study in a Course fror<br>ขอลาพักการศึกษา/ขอลาออกจากกา<br>Voluntarily Windraw/Voluntarily<br>คำร้องทั่วไป<br>General Request | IS<br>รัมบท.) Forms of Thesis/ Themati<br>สู่ปลุคลภายนอก<br>gister<br>tion Deadline<br>ation level<br>(ที่ไม่ได้สังกัดบัณฑิตวิทยาลัย)<br>ก Another University<br>ารเป็นนักศึกษา<br>Suspend Study | c (Form GR.)<br>(E anwite<br>(E anwite<br>(E anwite<br>(E anwite<br>(E anwite<br>(E anwite<br>(E anwite<br>(E anwite                                                                                                    | English<br>English<br>English<br>English<br>English<br>English<br>English<br>English                       |
| R<br>N<br>D<br>1<br>1<br>2<br>3<br>4<br>5<br>6<br>7<br>11 | egistrati<br>o Title<br>ownload uuuvlefuu<br>AS-3-04<br>AS-3-05<br>AS-3-06<br>AS-3-07<br>AS-3-08<br>AS-3-09<br>AS-3-10 | on Request form<br>Description<br>ทารถงทะเบียนศึกษาบางรายวิชาขอ<br>Non-M.U. Students Request to Re<br>ขอสินเงินล่าหน่วยกิต<br>Refund Graduate Tuition<br>Request to register after Registra<br>คำร้องขอเปลี่ยนระดับการศึกษา<br>Request to Study in a Course fror<br>ขอลาทะเบียนต่างสถาบัน/ต่างคณะ<br>สะดูนอน to Study in a Course fror<br>ขอลาทักการศึกษา/ขอลาออกจากกา<br>Voluntarily Withdraw/Voluntarily<br>ทำร้องทั่วไป<br>General Request<br>แบบฟอร์ม ขอขยายเวลาศึกษาต่อ<br>Extension Request Form                                                  | IS<br>รับบท.) Forms of Thesis/ Themati<br>sบุคคลภายนอก<br>gister<br>tion Deadline<br>ation level<br>(ที่ไม่ได้สังกัดบัณฑิตวิทยาลัย)<br>ก.Another University<br>ารเป็นนักศึกษา<br>Suspend Study   | c (Form GR.)<br>C mondate<br>C mondate<br>C mondat | English<br>English<br>English<br>English<br>English<br>English<br>English<br>English<br>English<br>English |

- 1. เลือกเมนู E-Document
- 2. เลือกประเภทเอกสาร
- เลือกไฟล์ที่ต้องการ upload เข้าระบบ หากต้องการเลือกมากกว่า 1 ไฟล์ กด เครื่องหมายบวก (+) เพื่อเพิ่มช่อง สำหรับ upload
- 4. กด Summit
- 5. เมื่อทำรายการสำเร็จ ข้อมูลจะปรากฏที่ตาราง
  - a. Pending : รอดำเนินการ
  - b. In process : กำลังดำเนินการ
  - c. Complete : ดำเนินการเสร็จสมบูรณ์
  - d. Cancel : ยกเลิกฟอร์ม
  - e. Click to Add file : เจ้าหน้าที่ขอให้ยื่นเอการเพิ่ม หรือเพิ่มไฟล์มาใหม่

### Request form's status

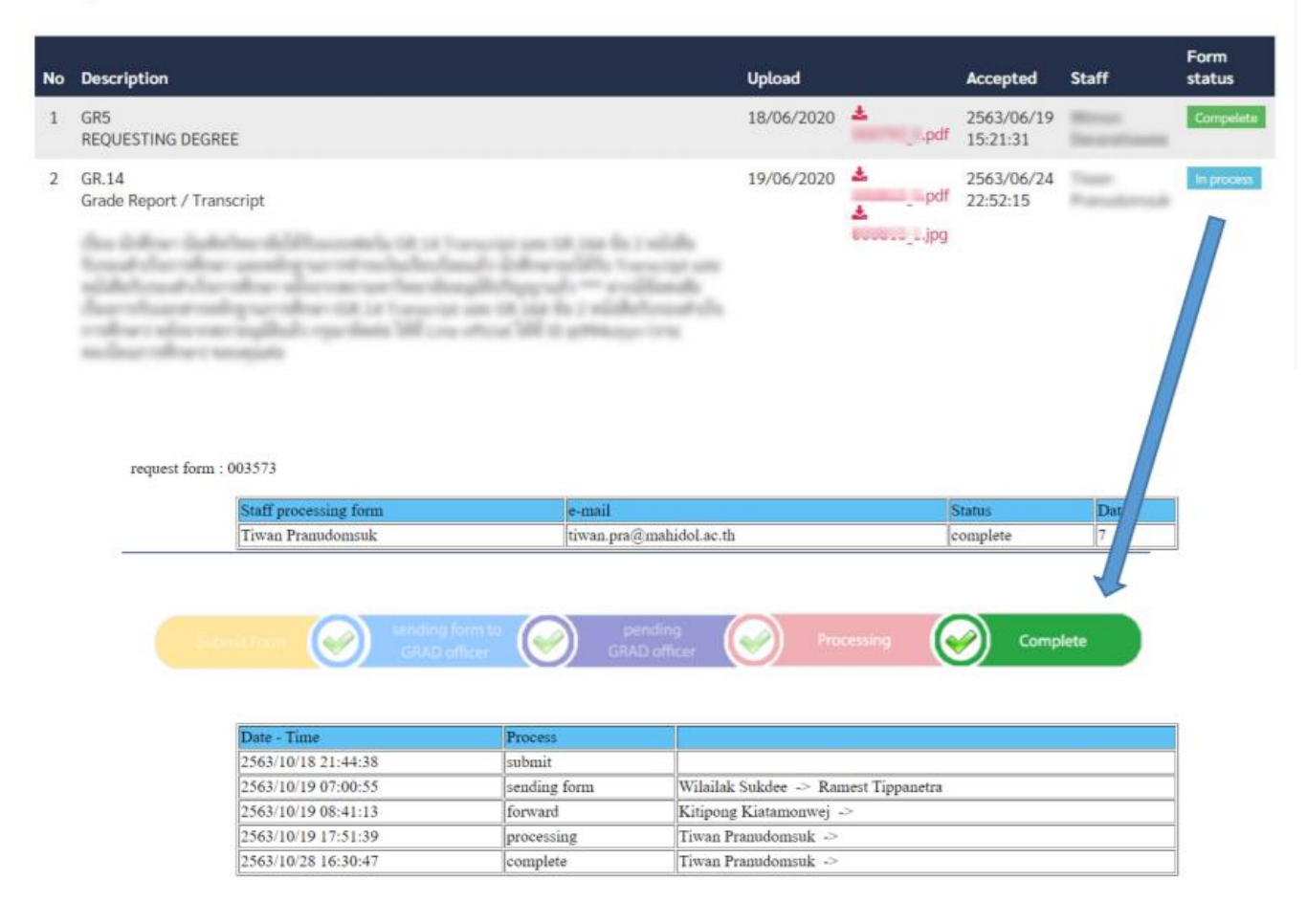